# **HP Cloud Service Automation**

Software Version 4.00

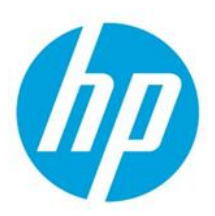

**Process Definition Tool** 

# Contents

| Overview                                                                                                    | .2  |
|----------------------------------------------------------------------------------------------------|-----|
| Basic Configuration Steps                                                                                   | 3   |
| Input Files Syntax                                                                                          | .3  |
| Usage Examples                                                                                              | .5  |
| To import all the flows under the 'Actions' folder for the first time                                       | .5  |
| To update the existing definitions corresponding to all the flows in the folder                             | .5  |
| To delete the definitions that already exist on the system that correspond to flows in the 'Actions' folder | .5  |
| To import all the flows and folders under a root folder 'Providers,' we set the recursive flag to true      | .6  |
| To create a definition for a single flow                                                                    | .6  |
| Understanding the Log File                                                                                  | 6   |
| Troubleshooting                                                                                             | . 8 |
| Incorrect database URL                                                                                      | .8  |
| Incorrect database user credentials                                                                         | .9  |
| Incorrect truststore location                                                                               | .9  |
| Incorrect truststore credentials1                                                                           | 11  |
| Incorrect OO credentials1                                                                                   | 12  |
| Incorrect flow location1                                                                                    | 13  |
| Best Practices1                                                                                             | 4   |
| Installing CSA Content on an OO Server1                                                                     | 4   |

© Copyright 2014 Hewlett-Packard Development Company, L.P. The information contained herein is subject to change without notice. The only warranties for HP products and services are set forth in the express warranty statements accompanying such products and services. Nothing herein should be construed as constituting an additional warranty. HP shall not be liable for technical or editorial errors or omissions contained herein.

Restricted rights legend: Confidential computer software. Valid license from HP required for possession, use or copying. Consistent with FAR 12.211 and 12.212, Commercial Computer Software, Computer Software Documentation, and Technical Data for Commercial Items are licensed to the U.S. Government under vendor's standard commercial license.

Microsoft and Windows are U.S. registered trademarks of Microsoft Corporation. AMD is a trademark of Advanced Micro Devices, Inc. Intel and Xeon are trademarks of Intel Corporation in the U.S. and other countries. Oracle and Java are registered trademarks of Oracle and/or its affiliates.

## **Overview**

The Process Definition Tool is part of the HP Cloud Service Automation installation. For more information, see the HP Cloud Service Automation Configuration Guide.

The Process Definition Tool (PDT) is a command line tool used for importing HP Operations Orchestration (HP OO) flow signature-related information into the HP Cloud Service Automation Database (CSA DB) so that this information is stored locally. The imported flow signatures are used during the creation of a service design or a resource offering and when adding a resource synchronization action or an external approval type.

The PDT works by querying the flow definitions of one or more OO servers and then writing to the CSA DB. The information about the OO server, the flows, and the database is provided through an XML input file and java properties file respectively. PDT runs an initial validation of the input XML file to ensure the syntax is correct and that the database credentials are valid. The PDT then scans the OO machine listed in the input XML file sequentially and queries the OO machine for requesting information about the OO flows. The PDT then writes information about the OO flow to the CSA DB.

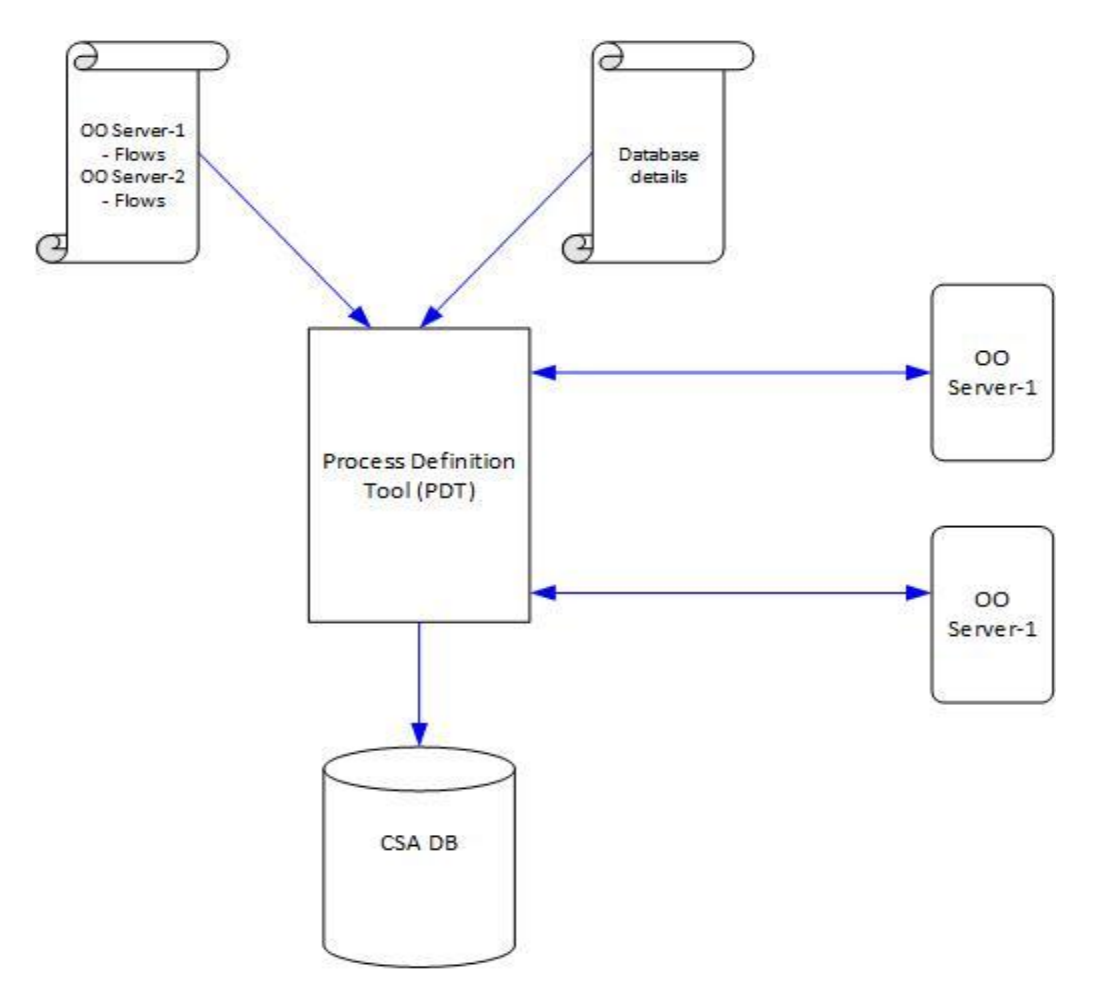

The PDT creates a log file titled process-defn-tool.log in the current working directory. This logs all the interactions between the tool and the OO server as well as the database. To find out more about how to interpret the log files, see <u>Understanding the Log File</u> in this document.

# **Basic Configuration Steps**

Before running PDT for the first time, complete the following steps:

- 1. Import the CSA OO content to the OO server.
- 2. Export the OO certificate to a file.
- 3. Import the OO certificate information to the Java truststore.
- 4. Create input files for PDT using the -g option.
- 5. Update the appropriate database file with the correct credentials and URL.
- 6. Update the HPOOInput.xml file with the correct HP OO URL, user credentials, truststore location, truststore password with the correct value for all the cooengine/> tags defined within the file.

For step-by-step configuration instructions, see <u>Installing CSA Content on an OO Server</u>.

### **Input Files Syntax**

There are two input files needed for PDT:

1. Database Configuration File

This database configuration file provides connection information about the CSA DB being used. The file uses the Java properties file syntax. The properties in the file describe the type of database (db.type), jdbc URL to access the database (db.url), database user (db.user), and the password (db.password). It is recommended that the database password be encrypted in CSA format. The password can be encrypted by running the PDT with the -e/ encrypt option. If a plain text password is used, the PDT will overwrite the input properties file with the encrypted password.

If there is uncertainty about the exact database URL, review the standalone XML file. See <u>Troubleshooting</u> for more information.

2. OO Input File

The OO input file provides information about one or more OO server(s) and the OO flow information stored in the OO servers. The OO input file uses XML syntax to describe the OO server and the flows.

The root tag is <ooengines/>. The direct children of the root tag use the tag <ooengine/>. There can be one or more of the <ooengine/> tags. Each of the <ooengine/> tags contains information about a single OO server and the OO flows that needs to be imported from them. For PDT to interact with an OO server in a secure manner, the tool needs information about the access URL of the server, user credentials, and Java truststore information (see step 3 in **Basic Configuration Steps** above).

#### <ooengine/> Attributes

The attributes of <ooengine/> tags are used for providing this information. These attributes are:

| Attribute       | Description                                                                                                    |
|-----------------|----------------------------------------------------------------------------------------------------|
| accessPointType | An optional parameter which, by default, is assumed to be of the type URL. The other possible values are EXTERNAL_APPROVAL or RESOURCE_POOL_SYNC.       |
| name            | The unique identifier for the process engine that was created in CSA. This value may be needed in the future if engine information needs to be updated. |

| Attribute          | Description                                                                                                    |
|--------------------|----------------------------------------------------------------------------------------------------|
| url                | The URL for the OO Central Web Service. Check to make sure that the port information is correct.                                                                                                    |
| truststore         | The truststore in which the HP OO Certificate Authority's root certificate has been imported. Having an incorrect value for the truststore or its password is a common error when running the PDT.                                                                                                  |
| truststorepassword | The password of the truststore which needs to be encrypted in CSA encryption format. PDT provides a $-e/$ encrypt option that allows encryption of a clear text word. If a clear text word is provided in place of an encrypted one, PDT will overwrite the clear text word with the encrypted one. |
| username           | The OO Central user name that has access to the OO machine for reading information about the OO flows. Typically this is a user with admin rights.                                                                                                    |
| password           | The password for the OO Central user. This password needs to be encrypted like the truststore password. If a clear text password is provided in place of an encrypted one, PDT will overwrite the clear text word with the encrypted one.                                                           |
| update             | Set to <b>true</b> when information about the <ooengine></ooengine> attribute needs to be updated in the database (url, username, password).                                                                                                    |
| delete             | Set to <b>true</b> when an unused process engine and all unused flows that are part of it need to be deleted.                                                                                                    |

#### <oofolder/> Attributes

Each <ooengine/> element contains one more <folder/> elements. The <folder/> elements specify the OO flow information that needs to be imported into the OO server. The attributes for <folder/> are:

- path
- flow
- recursive
- update
- delete

**Path** specifies a folder or a flow on the OO server. If the **path** points to a folder on OO server, then the PDT by default would create definitions for all the flows in that folder.

The attributes **flow**, **recursive**, **update**, and **delete** can have only **true** or **false** values. By default, these attributes are set to **false**. If the **flow** attribute is set to **true**, it means that the attribute path points to a single flow rather than a folder containing a set of flows. If the attribute **recursive** is set to **true**, then PDT will create definitions not only in the flows in the same folder but also in all subfolders of the folder specified in the path attribute.

If a definition for a flow already exists on the CSA system, the tool will leave that definition unchanged unless the **update** or **delete** attributes are set to **true**. A **true** value for the **update** attribute will result in updating the process definition for the corresponding flow. A **true** value for the **delete** attribute will result in the deletion of the process definition, provided it is unused.

### **Usage Examples**

The following screenshot shows OO flow information stored on an OO server:

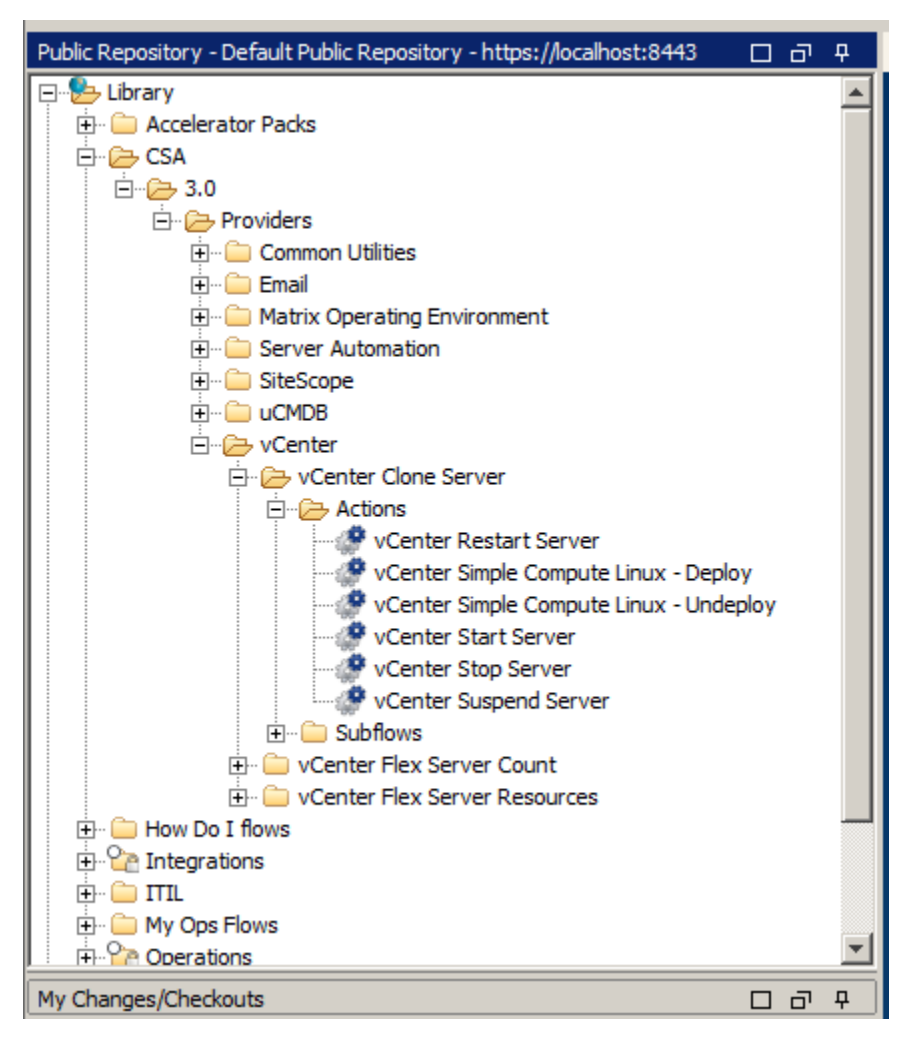

#### To import all the flows under the 'Actions' folder for the first time

```
<folder path="/Library/CSA/3.0/Providers/vCenter/vCenter Clone Server/Actions"/>
```

#### To update the existing definitions corresponding to all the flows in the folder

The tool will update an existing definition if one already exists on the system; otherwise, it will create a new one.

```
<folder path="/Library/CSA/3.0/Providers/vCenter/vCenter Clone
Server/Actions"update="true"/>
```

#### To delete the definitions that already exist on the system that correspond to flows in the 'Actions' folder

```
<folder path="/Library/CSA/3.0/Providers/vCenter/vCenter Clone
Server/Actions"delete="true"/>
```

#### To import all the flows and folders under a root folder 'Providers,' we set the recursive flag to true

<folder path="/Library/CSA/3.0/Providers"recursive="true"/>

#### To create a definition for a single flow

```
In this example: /Library/CSA/3.0/Providers/vCenter/vCenter Clone
Server/Actions/vCenter Start Server, the flow flag is set to true as shown below:
<folder path="/Library/CSA/3.0/Providers/vCenter/vCenter Clone
Server/Actions/vCenter Start Server"flow="true"/>
```

### **Understanding the Log File**

The PDT logs the interaction of the OO server and the database in the process-defn-tool.log file. The log file is generated in the current working directory and is useful for debugging. Typical log file content is shown below:

| 🌠 process-defn-tool.log =+ (C:\Program Files\Hewlett-Packard\CSA\Tools\ProcessDefinitionTool) - GVIM                                                                                                    | × |
|----------------------------------------------------------------------------------------------------|---|
| File Edit Tools Syntax Buffers Window Help                                                                                                    |   |
| 그 묘 🖫 분   9 명   ※ 响 向   월 원 원   출 출 옷   î 🏟 💶   ? 원                                                                                                    |   |
| 1 2013-12-09 09:57:41,605 [main] INFO com.hp.csa.oo.tools.exporter.ExportMain - db properties file: MsSqlInputSample.properties<br>2 2013-12-09 09:57:41,645 [main] INFO com.hp.csa.oo.tools.exporter.ExportMain - 00 input file: HPOOInputSample.xml                                                                                                    | 1 |
| 3 2013-12-09 09:57:41,727 [main] INFO com.hp.csa.oo.tools.exporter.ExportMain - Encrypted password detected for database connection<br>4 2013-12-09 09:57:42,035 [main] INFO com.hp.csa.oo.tools.exporter.OOInfoReader - OOInput Info Read: Opengine=[Opengine=<br>5 2013-12-09 09:57:42,035 [main] INFO com.hp.csa.oo.tools.exporter.OOInfoReader - OOInput Info Read: Opengine=[Opengine=[Opengine]    |   |
| 6 2013-12-09 09:57:42,038 [main] INFO com.hp.csa.oo.tools.exporter.ExportMain - Encrypted password detected for OU engine: 00-MACH<br>6 2013-12-09 09:57:42,038 [main] INFO com.hp.csa.oo.tools.exporter.ExportMain - Encrypted truststorePassword detected for OU engine: 00-ENTE                                                                                                    |   |
| 8 2013-12-09 09:57:42,038 [main] INFO com.hp.csa.oo.tools.exporter.ExportMain - Encrypted truststorePassword detected for 00 engin<br>9 2013-12-09 09:57:42,038 [main] INFO com.hp.csa.oo.tools.exporter.ExportMain - Encrypted password detected for 00 engine: 00-RES0                                                                                                    |   |
| 10 2013-12-09 09:57:42,038 [main] INFO com.hp.csa.oo.tools.exporter.ExportMain - Encrypted truststorePassword detected for 00 engin<br>11 2013-12-09 09:57:44,856 [main] INFO com.hp.csa.oo.tools.exporter.ExportMain - Loading the application context; this can take a f                                                                                                    | e |
| 12 2013-12-09 09:57:52,284 [main] WARN org.hibernate.cfg.AnnotationBinder - @ForceDiscriminator is deprecated use @DiscriminatorOpt<br>13 2013-12-09 09:57:54,004 [main] WARN org.hibernate.id.UUIDHexGenerator - Using org.hibernate.id.UUIDHexGenerator which does not g                                                                                                    | 2 |
| 14 2013-12-09 09:58:06,340 [main] INFO com.hp.csa.oo.tools.exporter.ExportMain - Finished loading the application context.<br>15 2013-12-09 09:58:06,493 [main] INFO com.hp.csa.oo.tools.exporter.00InfoReader - 00Input Info Read: Ocengines [ooengine=[Ooengine<br>16 2013-12-09 09:58:06,808 [main] INFO com.hp.csa.oo.tools.exporter.SoapClient - Detected non-null value for truststore and trustst |   |

Further examination of the log file shows all the flows that get imported when a process definition is executed. Below is a screenshot of an OO flow and the log file contents when that flow gets imported into CSA as a process definition.

| 🔞 Operations Orchestration Studio - 'admin' @ Public Repository - Default Public Repository - https://localhost:8443                                                                                                    |                                                                                                    |                                                                                                    |                                                                                                    |                                       | <u> </u>                                                                                                    |                                                                                                    |     |                           |
|----------------------------------------------------------------------------------------------------|----------------------------------------------------------------------------------------------------|----------------------------------------------------------------------------------------------------|----------------------------------------------------------------------------------------------------|---------------------------------------|----------------------------------------------------------------------------------------------------|----------------------------------------------------------------------------------------------------|-----|---------------------------|
| File Edit Tools Repository Window Help                                                                                                    |                                                                                                    |                                                                                                    |                                                                                                    |                                       |                                                                                                    |                                                                                                    |     |                           |
| Public Repository - Default Public Repository - https://localhos 🗆 리 무                                                                                                    | Welcome 🗙 🛷 MOE Add Disk - Flow 🗙                                                                                                    |                                                                                                    |                                                                                                    |                                       |                                                                                                    |                                                                                                    | 4 Þ | E 😥                       |
| □     ♦       □     Accelerator Packs       □     ← CSA       □     ← 0.0                                                                                                    | Amme: MOE Add Disk                                                                                                    |                                                                                                    |                                                                                                    |                                       |                                                                                                    |                                                                                                    |     | Icons                     |
| Providers     Common Utilities     Domen Utilities     Domen Watrix Operating Environment     Domen Utilities                                                                                                    | UUID: b4d8e26e-4ba2-46b0-ae36-aa2d615aa4b2 Assign Categories: Inputs Outputs Responses Description Scripti                                                                                                    | et   Advanc                                                                                                    | Version                                                                                                    | on: 8                                 | (11/02/12 03:24                                                                                                    | admin)                                                                                                    | 2   | Bookmarks                 |
| HP IO ADM Lifecycle                                                                                                    | A V Inputs Summary                                                                                                    |                                                                                                    |                                                                                                    |                                       |                                                                                                    |                                                                                                    | + > | ×                         |
| HP TO Custom Provider Selection                                                                                                    | Innuts                                                                                                    |                                                                                                    |                                                                                                    |                                       |                                                                                                    |                                                                                                    |     |                           |
| → → → D Litecycle<br>→ → Actions<br>→ → MOE Add Disk                                                                                                    | inputs -                                                                                                    |                                                                                                    | Add Input                                                                                                    |                                       | Remove Input                                                                                                    | 1                                                                                                    | ÷   | Flow Va                   |
|                                                                                                    |                                                                                                    |                                                                                                    |                                                                                                    |                                       |                                                                                                    |                                                                                                    |     |                           |
| MOE Add Server                                                                                                    | Input                                                                                                    | Require                                                                                                    | d Type                                                                                                    |                                       |                                                                                                    | Template                                                                                                    |     | iaj i                     |
| MOE Add Server                                                                                                    | Input<br>CSA_CONTEXT_ID                                                                                                    | Require                                                                                                    | d Type<br>Single Value                                                                                                    | Ŧ                                     | Prompt User                                                                                                    | Template                                                                                                    |     | iables                    |
| MOE Add Server<br>MOE Power Off Server<br>MOE Power Off Service                                                                                                    | Input<br>CSA_CONTEXT_ID<br>CSA_PROCESS_ID                                                                                                    | Require                                                                                                    | d Type<br>Single Value<br>Single Value                                                                                                    | +<br>+                                | Prompt User<br>Prompt User                                                                                                    | Template                                                                                                    |     | iables                    |
| OBE Add Server     OBE Add Server     OBE Power Off Server     OBE MOLE Power Off Service     OBE MOLE Power On Server                                                                                                    | Input<br>CSA_CONTEXT_ID<br>CSA_PROCESS_ID<br>RSC_PROVIDER_ID                                                                                                    | Require                                                                                                    | d Type<br>Single Value<br>Single Value<br>Single Value                                                                                                    | 4 4                                   | Prompt User<br>Prompt User<br>Value: [TOKEN:R                                                                                                    | Template<br>SC_PROVIDER_ID]                                                                                                    |     | iables                    |
| MOE Add Server     MOE Power Off Server     MOE Power Off Server     MOE Power Off Service     MOE Power On Server     MOE Power On Service                                                                                                    | Input<br>CSA_CONTEXT_ID<br>CSA_PROCESS_ID<br>RSC_PROVIDER_ID<br>RSC_POOL_ID                                                                                                    | Require                                                                                                    | d Type<br>Single Value<br>Single Value<br>Single Value<br>Single Value                                                                                                    | 4 4 4                                 | Prompt User<br>Prompt User<br>Value: [TOKEN:R<br>Value: [TOKEN:R                                                                                                    | Template<br>SC_PROVIDER_ID]<br>SC_POOL_ID]                                                                                                    |     | iables                    |
| MOE Add Server     MOE Add Server     MOE Power Off Server     MOE Power Off Server     MOE Power On Server     MOE Power On Server     MOE Power On Service     MOE Simple Compute Linux - Deploy                                                                                                    | Input<br>CSA_CONTEXT_ID<br>CSA_PROCESS_ID<br>RSC_PROVIDER_ID<br>RSC_PROCIDER_ID<br>RSC_SUBSCRIPTION_ID                                                                                                    | Require                                                                                                    | d Type<br>Single Value<br>Single Value<br>Single Value<br>Single Value<br>Single Value                                                                                                    | 4 4 4 4                               | Prompt User<br>Prompt User<br>Value: [TOKEN:R<br>Value: [TOKEN:R<br>Value: [TOKEN:R                                                                                                    | Template<br>SC_PROVIDER_ID]<br>SC_POOL_ID]<br>SC_SUBSCRIPTION_ID]                                                                                                    |     | iables<br>중 중 중 중 중       |
| MOE Add Server     MOE Add Server     MOE Power Off Server     MOE Power Off Service     MOE Power On Server     MOE Power On Service     MOE MOE Power On Service     MOE MOE Simple Compute Linux - Deploy     MOE Simple Compute Linux - Undeploy                                                                      | Input<br>CSA_CONTEXT_ID<br>CSA_PROCESS_ID<br>RSC_PROVIDER_ID<br>RSC_POOL_ID<br>RSC_SUBSCRIPTION_ID<br>SVC_INSTANCE_ID                                                                                                    | Require                                                                                                    | d Type<br>Single Value<br>Single Value<br>Single Value<br>Single Value<br>Single Value<br>Single Value                                                                                                    | 4 4 4 4 4                             | Prompt User<br>Prompt User<br>Value: [TOKEN:R<br>Value: [TOKEN:R<br>Value: [TOKEN:R<br>Value: [TOKEN:S                                                                                                    | Template<br>SC_PROVIDER_ID]<br>SC_POOL_ID]<br>SC_SUBSCRIPTION_ID]<br>VC_INSTANCE_ID]                                                                                                    |     |                           |
| MOE Add Server     MOE Power Off Server     MOE Power Off Server     MOE Power Off Service     MOE Power On Server     MOE Power On Service     MOE Simple Compute Linux - Deploy     MOE Simple Compute Linux - Undeploy     SI-     Subflows                                                                            | Input<br>CSA_PROCESS_ID<br>RSC_PROVIDER_ID<br>RSC_PROVIDER_ID<br>RSC_SUBSCRIPTION_ID<br>SVC_INSTANCE_ID<br>SVC_COMPONENT_ID                                                                                                    | Require           Image: Constraint of the second second s | d Type<br>Single Value<br>Single Value<br>Single Value<br>Single Value<br>Single Value<br>Single Value<br>Single Value                                                                                                    | 4 4 4 4 4 4                           | Prompt User<br>Prompt User<br>Value: [TOKEN:R<br>Value: [TOKEN:R<br>Value: [TOKEN:S<br>Value: [TOKEN:S<br>Value: [TOKEN:S                                                                                                    | Template<br>SC_PROVIDER_ID]<br>SC_POOL_ID]<br>SC_SUBSCRIPTION_ID]<br>vC_INSTANCE_ID]<br>vc_COMPONENT_ID]                                                                                                    |     |                           |
| MOE Add Server     MOE Add Server     MOE Power Off Server     MOE Power Off Service     MOE Power On Server     MOE Power On Service     MOE Simple Compute Linux - Deploy     Suffors     B-© Subflow      P D Lifecyde - Multitenancy Support                                                                          | Input<br>CSA_PROCESS_ID<br>CSA_PROCESS_ID<br>RSC_PROVIDER_ID<br>RSC_POOL_ID<br>RSC_SUBSCRIPTION_ID<br>SVC_DINSTANCE_ID<br>SVC_COMPONENT_ID<br>SVC_COMPONENT_IPE                                                                                                    | Require           Image: Constraint of the second second s | d Type<br>Single Value<br>Single Value<br>Single Value<br>Single Value<br>Single Value<br>Single Value<br>Single Value                                                                                                    | 4 4 4 4 4 4 4                         | Prompt User<br>Prompt User<br>Value: [TOKEN:R<br>Value: [TOKEN:R<br>Value: [TOKEN:S<br>Value: [TOKEN:S<br>Value: [TOKEN:S<br>Value: [TOKEN:S                                                                                                    | Template<br>SC_PROVIDER_ID]<br>SC_POOL_ID]<br>SC_SUBSCRIPTION_ID]<br>VC_INSTANCE_ID]<br>VC_COMPONENT_ID]<br>VC_COMPONENT_ITPE]                                                                                                    |     | iables<br>정정정정정정정정        |
| MOE Add Server     MOE Add Server     MOE Power Off Service     MOE Power Off Service     MOE Power On Service     MOE Power On Service     MOE Simple Compute Linux - Deploy     MOE Simple Compute Linux - Undeploy     B     Subflows     B     HP IO Lifecyde - Multitenancy Support     B     HP IO SOAPv4 Lifecyde  | Input<br>CSA_CONTEXT_ID<br>CSA_PROCESS_ID<br>RSC_PROVIDER_ID<br>RSC_POOL_ID<br>RSC_SUBSCRIPTION_ID<br>SVC_INSTRANCE_ID<br>SVC_COMPONENT_ID<br>SVC_COMPONENT_ID<br>SVC_SUBSCRIPTION_ID                                                                                | Require           Image: Constraint of the second second s | d Type<br>Single Value<br>Single Value<br>Single Value<br>Single Value<br>Single Value<br>Single Value<br>Single Value<br>Single Value                                                                                                    | 4 4 4 4 4 4 4 4                       | Prompt User<br>Prompt User<br>Value: [TOKEN:R<br>Value: [TOKEN:R<br>Value: [TOKEN:S<br>Value: [TOKEN:S<br>Value: [TOKEN:S<br>Value: [TOKEN:S<br>Value: [TOKEN:S                                                                                                | Template<br>SC_PROVIDER_ID]<br>SC_POO_ID]<br>SC_SUBSCRIPTION_ID]<br>VC_INSTANCE_ID]<br>VC_COMPONENT_ID]<br>VC_COMPONENT_TYPE]<br>VC_SUBSCRIPTION_ID]                                                                                                    |     |                           |
|                                                                                                    | Input<br>CSA_PROCESS_ID<br>CSA_PROCESS_ID<br>RSC_PROVIDER_ID<br>RSC_SUBSCRIPTION_ID<br>SVC_INSTANCE_ID<br>SVC_COMPONENT_ID<br>SVC_COMPONENT_TYPE<br>SVC_SUBSCRIPTION_ID<br>SVC_SUBSCRIPTION_ID                                                                       | Require           Image: Constraint of the second second s | d Type<br>Single Value<br>Single Value<br>Single Value<br>Single Value<br>Single Value<br>Single Value<br>Single Value<br>Single Value<br>Single Value                                                                                                    | 4 4 4 4 4 4 4 4 4 4                   | Prompt User<br>Prompt User<br>Value: [TOKEN:R<br>Value: [TOKEN:R<br>Value: [TOKEN:S<br>Value: [TOKEN:S<br>Value: [TOKEN:S<br>Value: [TOKEN:S<br>Value: [TOKEN:S                                                                                                | Template<br>SC_PROVIDER_ID]<br>SC_POOL_ID]<br>SC_SUBSCRIPTION_ID]<br>VC_DISTANCE_ID]<br>VC_COMPONENT_IDP[<br>VC_SUBSCRIPTION_ID]<br>VC_SUBSCRIPTION_EMAIL                                                                                               |     | iables<br>장정정정정정정정정       |
| MOE Add Server<br>→ MOE Add Server<br>→ MOE Power Off Server<br>→ MOE Power Off Service<br>→ MOE Power On Server<br>→ MOE Simple Compute Linux - Deploy<br>→ MOE Simple Compute Linux - Undeploy<br>B→ MOE Simple Compute Linux - Undeploy<br>B→ HP IO SOAPV4 Lifecyde<br>→ HP IO SOAPV4 Lifecyde<br>→ Network Automation | Input<br>CSA_PROCESS_ID<br>CSA_PROVIDER_ID<br>RSC_PROVIDER_ID<br>RSC_SUBSCRIPTION_ID<br>SVC_DINSTANCE_ID<br>SVC_COMPONENT_ID<br>SVC_COMPONENT_ID<br>SVC_SUBSCRIPTION_ID<br>SVC_SUBSCRIPTION_EMAIL<br>PRN_COMPONENT_ID                                                | Require           Image: Constraint of the second second s | d Type<br>Single Value<br>Single Value<br>Single Value<br>Single Value<br>Single Value<br>Single Value<br>Single Value<br>Single Value<br>Single Value<br>Single Value<br>Single Value                                                                                 | 4 4 4 4 4 4 4 4 4 4 4 4 4 4 4 4 4 4 4 | Prompt User<br>Prompt User<br>Value: [TOKEN:R<br>Value: [TOKEN:R<br>Value: [TOKEN:S<br>Value: [TOKEN:S<br>Value: [TOKEN:S<br>Value: [TOKEN:S<br>Value: [TOKEN:S<br>Value: [TOKEN:S                                                                             | Template<br>SC_PROVIDER_ID]<br>SC_POOL_ID]<br>SC_SUBSCRIPTION_ID]<br>VC_INSTANCE_ID]<br>VC_OMPONENT_ID]<br>VC_SUBSCRIPTION_ID]<br>VC_SUBSCRIPTION_EMAIL<br>NL_COMPONENT_ID]                                                                             |     | iables                    |
| MOE Add Server                                                                                                    | Input<br>CSA_CONTEXT_ID<br>CSA_PROCESS_ID<br>RSC_PROVIDER_ID<br>RSC_POOL_ID<br>RSC_SUBSCRIPTION_ID<br>SVC_INSTANCE_ID<br>SVC_COMPONENT_ID<br>SVC_COMPONENT_ID<br>SVC_SUBSCRIPTION_ID<br>SVC_SUBSCRIPTION_EMAIL<br>PRN_COMPONENT_ID<br>REQ_ORG_ID                     | Require           Image: Constraint of the second second s | d Type<br>Single Value<br>Single Value<br>Single Value<br>Single Value<br>Single Value<br>Single Value<br>Single Value<br>Single Value<br>Single Value<br>Single Value<br>Single Value<br>Single Value                                                                 |                                       | Prompt User<br>Prompt User<br>Value: [TOKEN:R<br>Value: [TOKEN:S<br>Value: [TOKEN:S<br>Value: [TOKEN:S<br>Value: [TOKEN:S<br>Value: [TOKEN:S<br>Value: [TOKEN:S<br>Value: [TOKEN:R<br>Value: [TOKEN:R                                                          | Template<br>SC_PROVIDER_ID]<br>SC_POOL_ID]<br>SC_DOOL_ID]<br>VC_INSTANCE_ID]<br>VC_COMPONENT_ID]<br>VC_COMPONENT_TYPE]<br>VC_SUBSCRIPTION_EMAIL;<br>RN_COMPONENT_ID]<br>EQ_ORG_ID]                                                                      |     |                           |
| MOE Add Server                                                                                                    | Input<br>CSA_PROCESS_JD<br>CSA_PROVIDER_JD<br>RSC_PROVIDER_JD<br>RSC_SUBSCRIPTION_JD<br>SVC_COMPONENT_JD<br>SVC_COMPONENT_JD<br>SVC_SUBSCRIPTION_EMAIL<br>PRN_COMPONENT_JD<br>RRQ_USER_JD<br>RRQ_USER_JD                                                             | Require           Image: Constraint of the second second s | d Type<br>Single Value<br>Single Value<br>Single Value<br>Single Value<br>Single Value<br>Single Value<br>Single Value<br>Single Value<br>Single Value<br>Single Value<br>Single Value<br>Single Value<br>Single Value<br>Single Value<br>Single Value                 |                                       | Prompt User<br>Prompt User<br>Value: [TOKEN:R<br>Value: [TOKEN:R<br>Value: [TOKEN:S<br>Value: [TOKEN:S<br>Value: [TOKEN:S<br>Value: [TOKEN:S<br>Value: [TOKEN:R<br>Value: [TOKEN:R<br>Value: [TOKEN:R<br>Value: [TOKEN:R                                       | Template<br>SC_PROVIDER_ID]<br>SC_SOBSCIPTION_ID]<br>SC_SUBSCRIPTION_ID]<br>VC_INSTANCE_ID]<br>VC_COMPONENT_ID]<br>VC_COMPONENT_ID]<br>VC_SUBSCRIPTION_IDAL<br>RN_COMPONENT_ID]<br>EQ_ORG_ID]<br>EQ_USER_ID]                                            |     | lables<br>사망자자자자자자자자자자자자자 |
| MOE Add Server                                                                                                    | Input<br>CSA_POCESS_ID<br>RSC_PROVIDER_ID<br>RSC_PROVIDER_ID<br>RSC_SOUTOER_ID<br>SVC_INSTANCE_ID<br>SVC_COMPONENT_ID<br>SVC_COMPONENT_ID<br>SVC_SUBSCRIPTION_ID<br>SVC_SUBSCRIPTION_IDALL<br>PRN_COMPONENT_ID<br>REQ_ORG_ID<br>REQ_USER_ID<br>USR_ORG_ID<br>SVC_SIB | Require           Image: Constraint of the second second s | d Type<br>Single Value<br>Single Value<br>Single Value<br>Single Value<br>Single Value<br>Single Value<br>Single Value<br>Single Value<br>Single Value<br>Single Value<br>Single Value<br>Single Value<br>Single Value<br>Single Value<br>Single Value<br>Single Value |                                       | Prompt User<br>Prompt User<br>Value: [TOKEN:R<br>Value: [TOKEN:R<br>Value: [TOKEN:S<br>Value: [TOKEN:S<br>Value: [TOKEN:S<br>Value: [TOKEN:S<br>Value: [TOKEN:R<br>Value: [TOKEN:R<br>Value: [TOKEN:R<br>Value: [TOKEN:R<br>Value: [TOKEN:R                    | Template<br>SC_PROVIDER_ID]<br>SC_POOL_ID]<br>SC_SUBSCRIPTION_ID]<br>VC_INSTANCE_ID]<br>VC_COMPONENT_IDP]<br>VC_SUBSCRIPTION_EMAIL<br>NC_SUBSCRIPTION_EMAIL<br>NL_COMPONENT_ID]<br>EQ_ORG_ID]<br>EQ_USER_ID]                                            |     | lables<br>정정정정정정정정정정정정정   |
| MOE Add Server                                                                                                    | Input CSA_CONTEXT_ID CSA_PROCESS_ID RSC_PROVIDER_ID RSC_POOL_ID RSC_SOUNDER_ID SVC_INSTANCE_ID SVC_COMPONENT_ID SVC_COMPONENT_ID SVC_SUBSCRIPTION_ID SVC_SUBSCRIPTION_EMAIL PRN_COMPONENT_ID REQ_ORG_ID REQ_USER_ID USR_ORG_ID RSC_BINDING_ID                        | Require           Image: Constraint of the second second s | d Type<br>Single Value<br>Single Value<br>Single Value<br>Single Value<br>Single Value<br>Single Value<br>Single Value<br>Single Value<br>Single Value<br>Single Value<br>Single Value<br>Single Value<br>Single Value<br>Single Value<br>Single Value<br>Single Value |                                       | Prompt User<br>Prompt User<br>Value: [TOKEN:R<br>Value: [TOKEN:R<br>Value: [TOKEN:S<br>Value: [TOKEN:S<br>Value: [TOKEN:S<br>Value: [TOKEN:S<br>Value: [TOKEN:R<br>Value: [TOKEN:R<br>Value: [TOKEN:R<br>Value: [TOKEN:R<br>Value: [TOKEN:R<br>Value: [TOKEN:R | Template<br>SC_PROVIDER_ID]<br>SC_POOL_ID]<br>SC_POOL_ID]<br>VC_INSTANCE_ID]<br>VC_COMPONENT_ID]<br>VC_COMPONENT_TYPE]<br>VC_SUBSCRIPTION_ID]<br>VC_SUBSCRIPTION_EMAIL<br>RN_COMPONENT_ID]<br>EQ_USER_ID]<br>SR_ORG_ID]<br>SR_ORG_ID]<br>SC_EINDING_ID] |     | lables<br>정정정정정정정정정정정정정정정 |

Shown below are the log file contents when that flow is retrieved from the OO server:

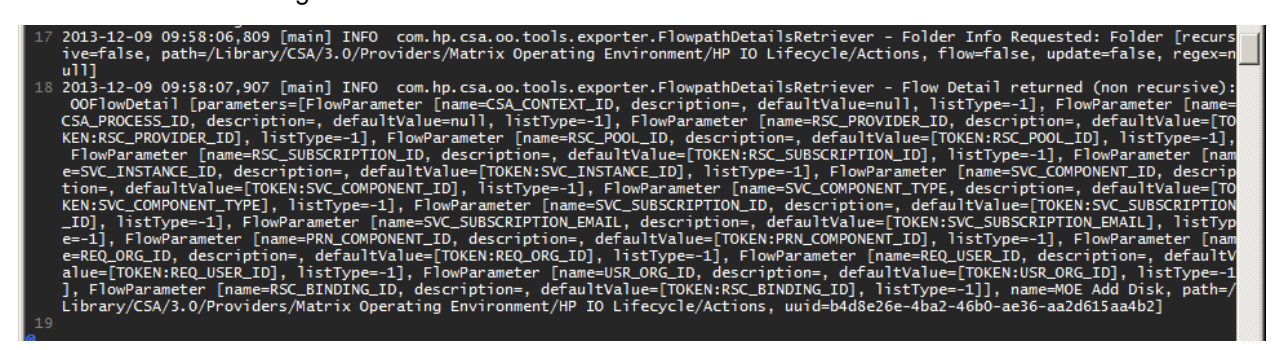

Line 18 of the log file above shows that the tool retrieved information about the flow /Library/CSA/3.0/Providers/Matrix Operating Environment/HP IO

Lifecycle/Actions/MOE Add/MOE Add Disk and the flow name can be reconstructed by

concatenating values for **path** and **name** in this line. Line 18 also contains information about the attributes that are being retrieved for this particular flow (CSA\_CONTEXT\_ID, CSA\_PROCESS\_ID...) and the default value of these properties. The uuid listed is the UUID of the flow on the OO server that CSA will use to invoke this particular flow when communicating to the OO engine.

Once the information related to all the flows in a folder is retrieved, definitions corresponding to these flows are created and written to the database. A sample screenshot of lines representing the log is shown below:

|     | uulu=041a/21e-1501-4110-0220-49D505124490]                                                                    |
|-----|----------------------------------------------------------------------------------------------------|
| 175 | 2013-12-16 15:09:44,887 [main] INFO com.hp.csa.oo.tools.exporter.ProcessDefinitionUtils - Create/Update       |
|     | function definitions in 00 Server for: https://localhost:8443/PAS/services/WSCentralService                   |
| 176 | 2013-12-16 15:09:45,059 [main] INFO com.hp.csa.oo.tools.exporter.ProcessDefinitionUtils - Created function    |
|     | definition for flow : /Library/CSA/3.0/Providers/Matrix Operating Environment/HP IO Lifecycle/Actions/MOE Add |
|     | Disk                                                                                                    |
| 177 | 2013-12-16 15:09:45,377 [main] INFO com.hp.csa.oo.tools.exporter.ProcessDefinitionUtils - Created function    |
|     | definition for flow : /Library/CSA/3.0/Providers/Matrix Operating Environment/HP IO Lifecycle/Actions/MOE Add |
|     | Server                                                                                                    |
| 178 | 2013-12-16 15:09:45,570 [main] INFO com.hp.csa.oo.tools.exporter.ProcessDefinitionUtils - Created function    |
|     | definition for flow : /Library/CSA/3.0/Providers/Matrix Operating Environment/HP IO Lifecycle/Actions/MOE     |
|     | Power Off Server                                                                                              |
| 179 | 2013-12-16 15:09:45,960 [main] INFO com.hp.csa.oo.tools.exporter.ProcessDefinitionUtils - Created function    |
|     | definition for flow : /Library/CSA/3.0/Providers/Matrix Operating Environment/HP IO Lifecycle/Actions/MOE     |
|     | Power Off Service                                                                                             |
| 180 | 2013-12-16 15:09:46,226 [main] INFO com.hp.csa.oo.tools.exporter.ProcessDefinitionUtils - Created function    |
|     | definition for flow : /Library/CSA/3.0/Providers/Matrix Operating Environment/HP IO Lifecycle/Actions/MOE     |
|     | Power On Server                                                                                               |
| 181 | 2013-12-16 15:09:46,414 [main] INFO com.hp.csa.oo.tools.exporter.ProcessDefinitionUtils - Created function    |
|     | definition for flow : /Library/CSA/3.0/Providers/Matrix Operating Environment/HP IO Lifecycle/Actions/MOE     |
|     | Power On Service                                                                                              |

Once all the flows within an <ooengine/> element are processed, the PDT tool writes the statistics about the operation to the log file, including the number of definitions created, updated, and deleted based on the input. A sample screenshot of lines representing this information in the log file is shown below:

| 298 | 2013-12-16 15:10:24,938 [main] INFO com.hp.csa.oo.tools.exporter.ProcessDefinitionUtils -    |
|-----|----------------------------------------------------------------------------------------------|
|     | Finished importing process definitions from 00 flows at https://iocainost:8443/PAS/services/ |
|     | WSCentralservice                                                                             |
| 299 | 2013-12-16 15:10:24,938 [main] INFO com.hp.csa.oo.tools.exporter.ProcessDefinitionUtils -    |
|     | Total number of process definitions created: 122                                             |
| 300 | 2013-12-16 15:10:24,938 [main] INFO com.hp.csa.oo.tools.exporter.ProcessDefinitionUtils -    |
|     | Total number of process definitions updated: 0                                               |
| 301 | 2013-12-16 15:10:24,938 [main] INFO com.hp.csa.oo.tools.exporter.ProcessDefinitionUtils -    |
|     | Total number of process definitions deleted: 0                                               |

# Troubleshooting

Following is a list of typical errors that cause failures when running the PDT.

### **Incorrect database URL**

One of the first tasks of the PDT is to make sure that the database URL and credentials are correct. In cases where a database login URL is incorrect because of an invalid database name, both the console and the log files display appropriate error messages as shown below.

Console error message:

| 📾 Administrator: C:\Windows\system32\cmd.exe                                                                                  | <u>- D X</u> |
|----------------------------------------------------------------------------------------------------|--------------|
| C:\Program Files\Hewlett-Packard\CSA\Tools\ProcessDefinitionTool>java -jar p<br>ss-defn-tool.jar -d db.properties -i hpoo.xml | oroce        |
| Loading the application context; this can take a few minutes                                                                  |              |
| Finished loading the application context.                                                                                     |              |
| Caught exception: failed to connect to the database!<br>Please check the log: process-defn-tool.log, for details.             |              |
| usage: java -jar process-defn-tool.jar                                                                                        |              |

A typical log file error message:

| 13 | 2013-12-17 06:26:51,198 [main] WARN org.hibernate.util.JDBCExceptionReporter - SQL Error:   |
|----|---------------------------------------------------------------------------------------------|
|    | 0, SQLState: null                                                                           |
| 14 | 2013-12-17 06:26:51,198 [main] ERROR org.hibernate.util.JDBCExceptionReporter - Cannot      |
|    | create PoolableConnectionFactory (Cannot open database "csadb1" requested by the login. The |
|    | login failed.)                                                                              |
| 15 | 2013-12-17 06:26:51,199 [main] WARN org.hibernate.cfg.SettingsFactory - Could not obtain    |
|    | connection to query metadata                                                                |
| 16 | org.apache.commons.dbcp.SQLNestedException: Cannot create PoolableConnectionFactory (Cannot |
|    | open database "csadb1" requested by the login. The login failed.)                           |
| 17 | at org.apache.commons.dbcp.BasicDataSource.createPoolableConnectionFactory(                 |
|    | BasicDataSource.java:1549)                                                                  |
| 18 | at org.apache.commons.dbcp.BasicDataSource.createDataSource(BasicDataSource.java:1388)      |
| 19 | at org.apache.commons.dbcp.BasicDataSource.getConnection(BasicDataSource.java:1044)         |

If you are unsure if you have the correct database URL configured, review the standalone.xml file for the CSA JBoss server. The database URL used for the CSA installation is usually listed under <datasource/> with attribute jndi-name="java:jboss/datasources/csaDS." A sample screenshot containing that information is shown below:

### Incorrect database user credentials

The error message displayed on the console in the case of an invalid database is similar to that of an invalid database URL. Looking at the log file allows you to differentiate a database credential error from that of an invalid database URL. A screenshot displaying this error in the log file is shown below:

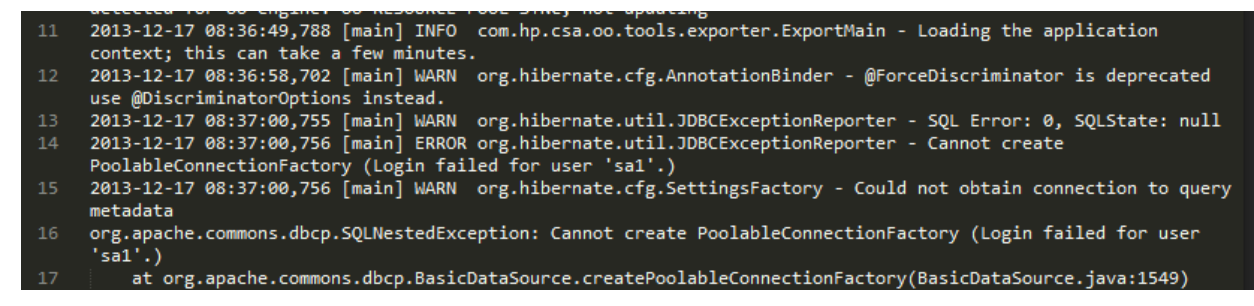

#### Incorrect truststore location

C:\Program Files\Hewlett-Packard\CSA\Tools\ProcessDefinitionTool>java -jar proce ss-defn-tool.jar -d db.properties -i hpoo.xml Loading the application context; this can take a few minutes..... Finished loading the application context. Caught exception: javax.net.ssl.SSLException: java.lang.RuntimeException: Unexpe cted error: java.security.InvalidAlgorithmParameterException: the trustAnchors p arameter must be non-empty Please check the log: process-defn-tool.log, for details.

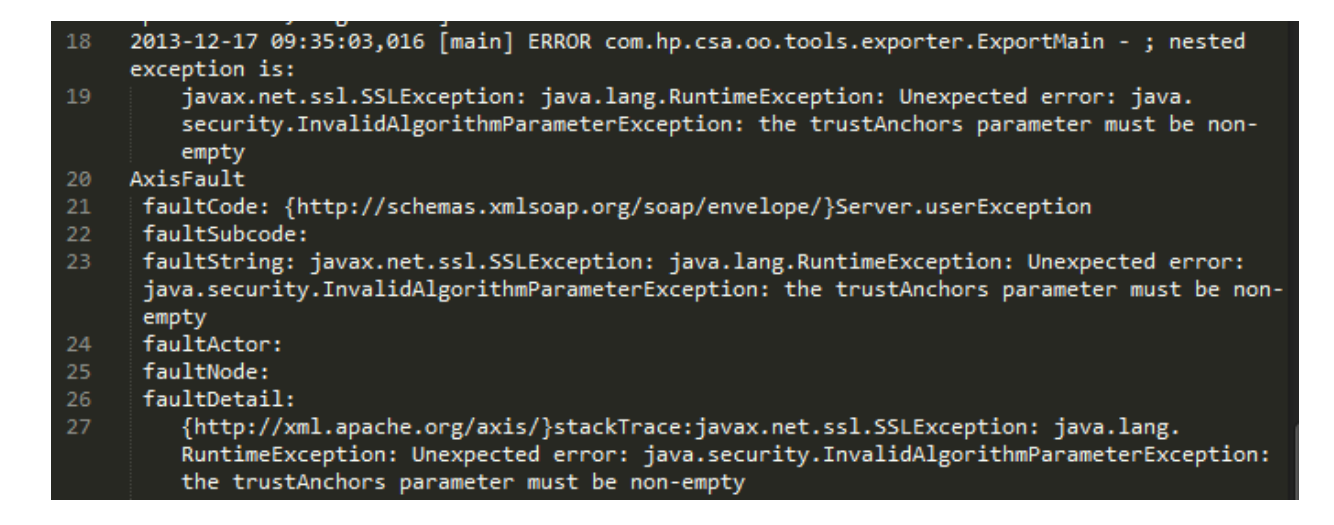

In most cases this truststore attribute value should be the same as the value for csaTruststore

in the csa.properties file.

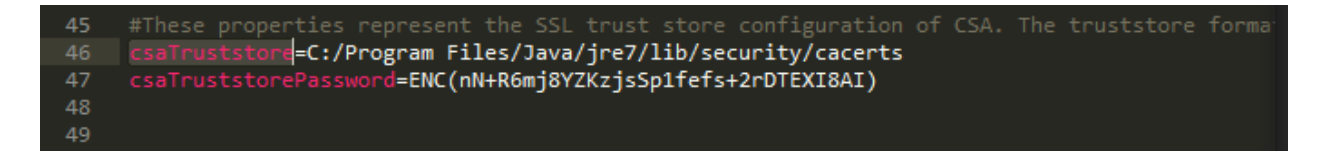

When the issue is an invalid certificate:

| 👞 Administrator: C:\Windows\system32\cmd.exe                                                                                                    |                         |
|----------------------------------------------------------------------------------------------------|-------------------------|
| C:\Program Files\Hewlett-Packard\CSA\Tools\ProcessDefinitionTool>java -jar y<br>ss-defn-tool.jar -d db.properties -i hpoo.xml                                                                                                    | proce 🔺                 |
| Loading the application context; this can take a few minutes                                                                                                    |                         |
| Finished loading the application context.                                                                                                    |                         |
| Caught exception: javax.net.ssl.SSLHandshakeException: sun.security.validato<br>lidatorException: PKIX path building failed: sun.security.provider.certpath.<br>ertPathBuilderException: unable to find valid certification path to requeste | or.Va<br>.SunC<br>ed ta |
| Please check the log: process-defn-tool.log, for details.                                                                                                    |                         |
| usage: jaua - jav process-defo-tool jav                                                                                                    |                         |

| 145 | 2013-12-17 09:53:28,657 [main] ERROR com.hp.csa.oo.tools.exporter.ExportMain - ; nested                                                                                                    |
|-----|----------------------------------------------------------------------------------------------------|
|     | exception is:                                                                                                    |
| 146 | javax.net.ssl.SSLHandshakeException: sun.security.validator.ValidatorException: PKIX<br>path building failed: sun.security.provider.certpath.SunCertPathBuilderException:<br>unable to find valid certification path to requested target |
| 147 | AxisFault                                                                                                    |
| 148 | faultCode: {http://schemas.xmlsoap.org/soap/envelope/}Server.userException                                                                                                    |
| 149 | faultSubcode:                                                                                                    |
| 150 | faultString: javax.net.ssl.SSLHandshakeException: sun.security.validator.                                                                                                    |
|     | ValidatorException: PKIX path building failed: sun.security.provider.certpath.                                                                                                    |
|     | SunCertPathBuilderException: unable to find valid certification path to requested target                                                                                                    |
| 151 | faultActor:                                                                                                    |
| 152 | faultNode:                                                                                                    |
| 153 | faultDetail:                                                                                                    |
| 154 | <pre>{http://xml.apache.org/axis/}stackTrace:javax.net.ssl.SSLHandshakeException: sun.</pre>                                                                                                    |
|     | security.validator.ValidatorException: PKIX path building failed: sun.security.                                                                                                    |
|     | provider.certpath.SunCertPathBuilderException: unable to find valid certification                                                                                                    |
|     | path to requested target                                                                                                    |

### **Incorrect truststore credentials**

| at Administrator: C:\Windows\system32\cmd.exe                                                                                                    |                |
|----------------------------------------------------------------------------------------------------|----------------|
| C:\Program Files\Hewlett-Packard\CSA\Tools\ProcessDefinitionTool>java -jar<br>ss-defn-tool.jar -d db.properties -i hpoo.xml                                                                                                    | proce          |
| Loading the application context; this can take a few minutes<br>Finished loading the application context.                                                                                                    | •••••          |
| Caught exception: java.net.SocketException: java.security.NoSuchAlgorithmEx<br>on: Error constructing implementation (algorithm: Default, provider: SunJSS<br>ass: sun.security.ssl.SSLContextImpl\$DefaultSSLContext)<br>Please check the log: process-defn-tool.log, for details. | cepti<br>E, cl |

| 18 | 2013-12-17 10:05:47,116 [main] ERROR com.hp.csa.oo.tools.exporter.ExportMain - ; nested exception is:              |
|----|----------------------------------------------------------------------------------------------------|
| 19 | java.net.SocketException: java.security.NoSuchAlgorithmException: Error constructing implementation (algorithm:    |
|    | Default, provider: SunJSSE, class: sun.security.ssl.SSLContextImpl\$DefaultSSLContext)                             |
| 20 | AxisFault                                                                                                    |
| 21 | faultCode: {http://schemas.xmlsoap.org/soap/envelope/}Server.userException                                         |
| 22 | faultSubcode:                                                                                                    |
| 23 | faultString: java.net.SocketException: java.security.NoSuchAlgorithmException: Error constructing implementation ( |
|    | algorithm: Default, provider: SunJSSE, class: sun.security.ssl.SSLContextImpl\$DefaultSSLContext)                  |
| 24 | faultActor:                                                                                                    |
| 25 | faultNode:                                                                                                    |
| 26 | faultDetail:                                                                                                    |
| 27 | {http://xml.apache.org/axis/}stackTrace:java.net.SocketException: java.security.NoSuchAlgorithmException: Error    |
|    | constructing implementation (algorithm: Default, provider: SunJSSE, class: sun.security.ssl.                       |
|    | SSLContextImpl\$DefaultSSLContext)                                                                                 |
| 28 | at javax.net.ssl.DefaultSSLSocketFactory.throwException(Unknown Source)                                            |
| 29 | at javax.net.ssl.DefaultSSLSocketFactory.createSocket(Unknown Source)                                              |

### **Incorrect 00 credentials**

C:\Program Files\Hewlett-Packard\CSA\Tools\ProcessDefinitionTool>java -jar proce ss-defn-tool.jar -d db.properties -i hpoo.xml Loading the application context; this can take a few minutes...... Finished loading the application context. Caught exception: Failure: User was not authenticated. Please see log file for d etails. Invalid username or password Please check the log: process-defn-tool.log, for details.

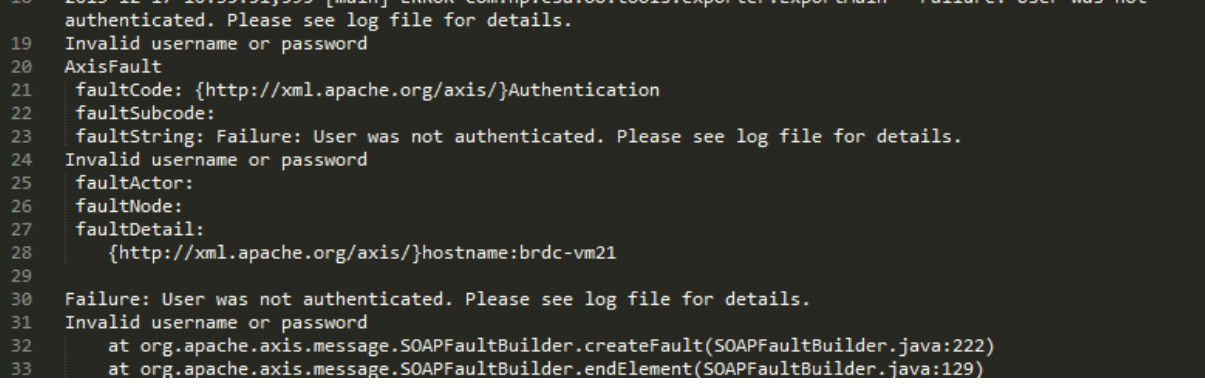

### **Incorrect flow location**

The following flowchart summarizes steps for debugging errors encountered while running the PDT:

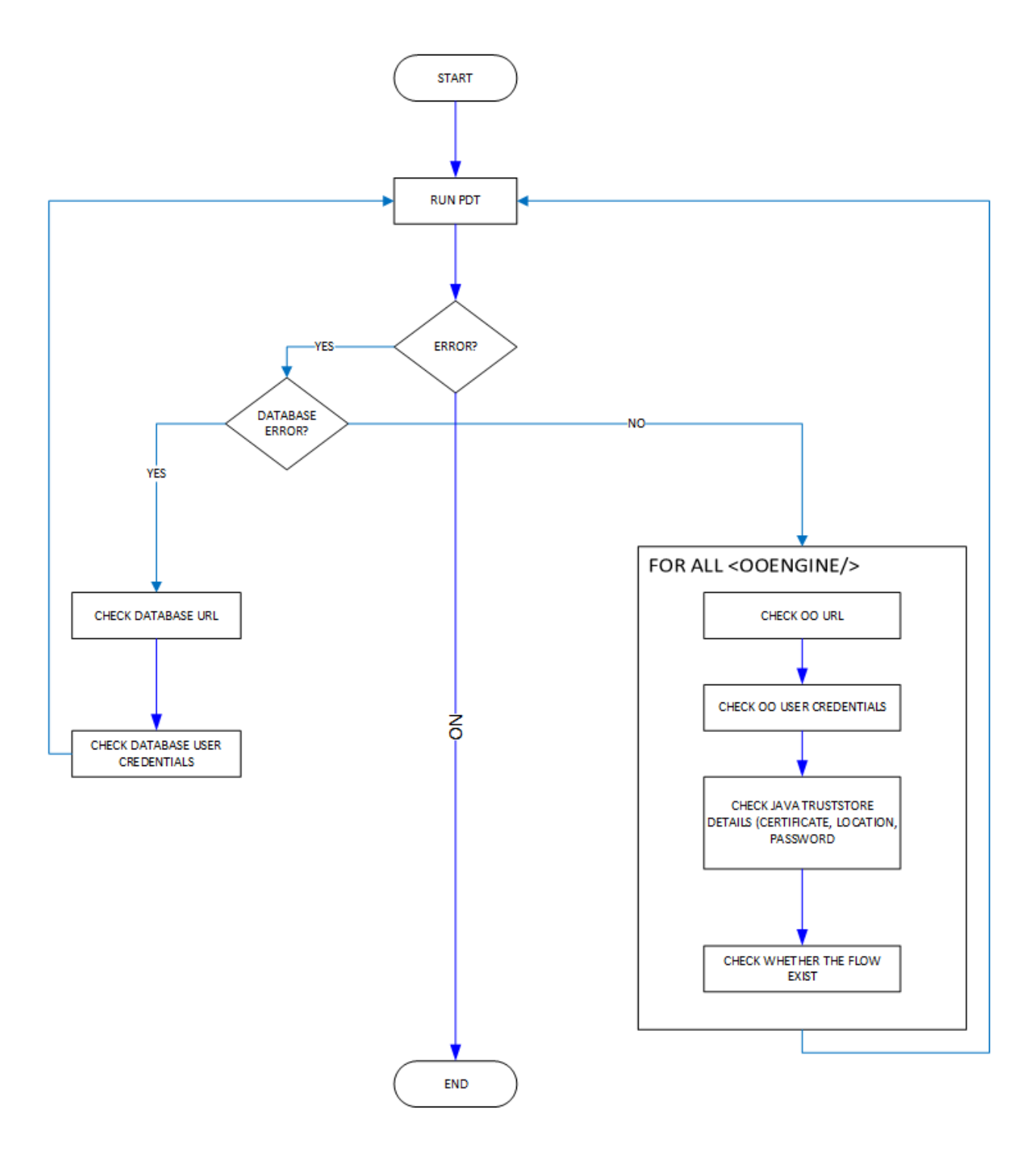

# **Best Practices**

- If your objective is to just create definitions for the OO content that comes with CSA, the sample files generated with the -g option will be sufficient. The user credentials for the database, database URL are the attributes that need to be updated in the database file. The attributes of <ooengine/> in the input XML file need to be updated, but not the contents of any of the <folder/> attributes within the <ooengine/>.
- You can have multiple <ooengines/> with the same OO URL, multiple user credentials, etc., but the name attribute value for each <ooengine/> must be unique. In many ways it is ideal to have different OO engines configured for various types of flows.
- 3. The PDT can be executed to update the existing definitions. Definitions get updated only when properties of the flow (typically under the **Actions** folder) change and not when any of the sub flows invoked by the main flow change.
- 4. Process definitions are uniquely defined by their names. A process definition name is the entire path name for the OO flow (for ex: /Library/CSA/3.0/Providers/vCenter/vCenter Clone Server/Actions/vCenter Start Server). A process definition is created with an associated process engine. To create another process definition with the same name but on a different OO server, you need to delete the existing process definition and then add a new definition as part of the new engine.
- 5. Review the process-defn-tool.log file for additional details about process definitions.

# Installing CSA Content on an OO Server

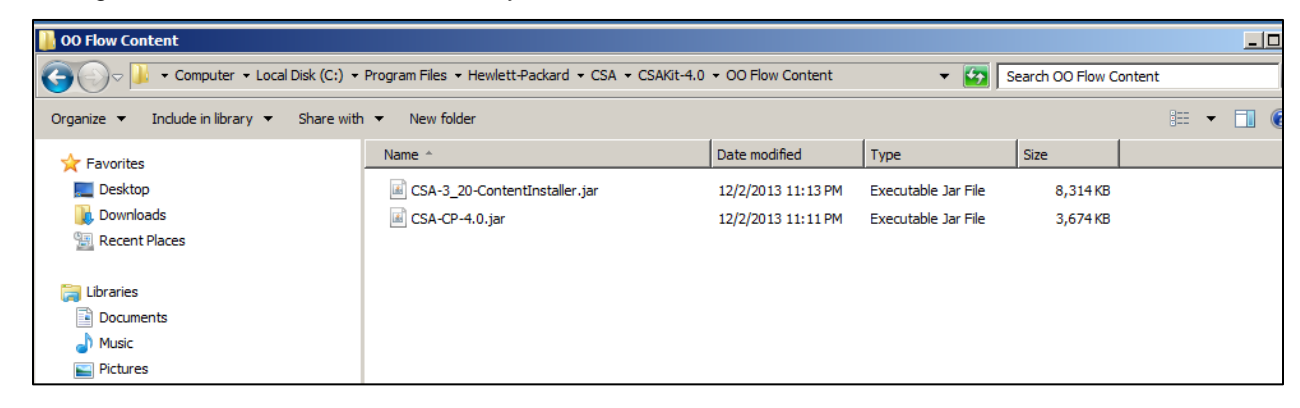

1. Change to the OO Flow Content directory under CSAKit-4.0:

2. Open a command line window at this location:

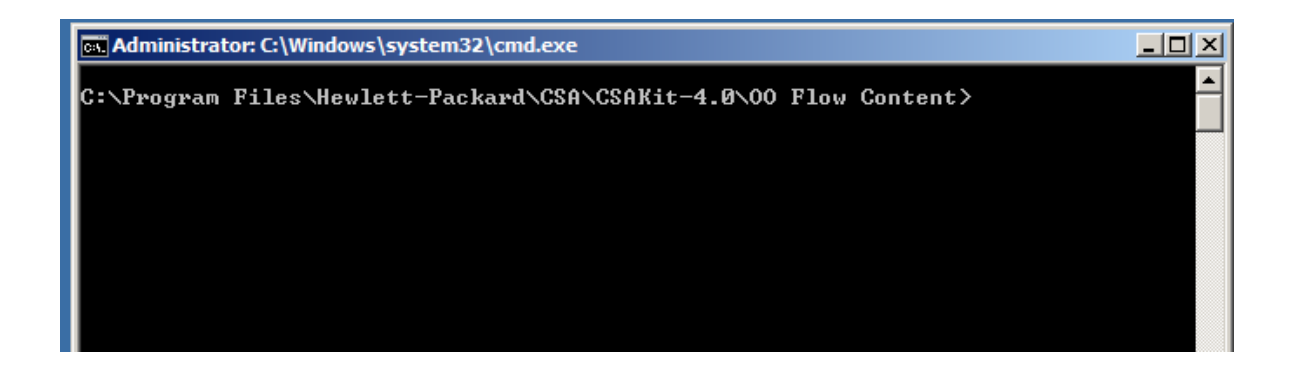

3. Run the content installer help as shown below. Doing so displays options for running the content jar file.

| 🖦 Administrator: C:\Window                          | /s\system32\cmd.exe                                                                                                    |        |
|-----------------------------------------------------|----------------------------------------------------------------------------------------------------|--------|
| C:\Program Files\Hew<br>20-ContentInstaller.        | lett-Packard\CSA\CSAKit-4.0\00 Flow Content>java -jar (<br>jar -help                                                                                                    | SA-3_  |
| Laun                                                | cher Process ID: (10560)                                                                                                    |        |
|                                                     |                                                                                                    |        |
| Processing s                                        | topped, reason: Help Requested                                                                                                    |        |
| Help options:                                       |                                                                                                    |        |
| Basic Usage: '-<br>Advanced Usage: '-               | help'<br>helpAll'                                                                                                    |        |
| Usage:                                              |                                                                                                    |        |
| java -jar CSA-3_20                                  | -ContentInstaller.jar -centralPassword <password><br/>[-centralURL <url>]<br/>[-centralUsername <username>]<br/>[-home <iconclude_home>]<br/>[-ras <ras url="">]<br/>[-repo <localrepo>]<br/>[-rep <encryptedrepopassword>]<br/>[-nopublish]<br/>[-nostream]<br/>[-manifest]<br/>[-version]<br/>[-locale <language>]<br/>[-forceInstall]<br/>[-proxyHost]<br/>[-proxyBername]<br/>[-proxyBername]<br/>[-rasTimeout]</language></encryptedrepopassword></localrepo></ras></iconclude_home></username></url></password> |        |
| -home                                               | 00 folder. Default: 'ICONCLUDE_HOME' environment vari                                                                                                    | iable. |
| -centralURL<br>-centralUsername<br>-centralPassword | Default is 'https://localhost:8443'<br>Default is 'admin'<br>Password to use. Required.                                                                                                    |        |

4. A typical invocation of the content jar for an OO server running locally is shown below (in this example the server password is **admin**).

```
Administrator: C:\Windows\system32\cmd.exe
                                                                                                                        _ 🗆 🗵
C:\Program Files\Hewlett-Packard\CSA\CSAKit-4.0\00 Flow Content>dir
Volume in drive C has no label.
Volume Serial Number is F08E-458B
 Directory of C:\Program Files\Hewlett-Packard\CSA\CSAKit-4.0\00 Flow Content
                                     <DIR>
<DIR>
 2/02/2013
2/02/2013
                  11:13 PM
11:13 PM
                                      8,513,290 CSA-3_20-ContentInstaller.jar
3,761,256 CSA-CP-4.0.jar
12,274,546 bytes
60,246,552,576 bytes free
   /02/2013
                   11:13
                            PM
PM
   /02/2013
                   11:11
                          File(s)
                          Dir(s)
                       2
C:\Program Files\Hewlett-Packard\CSA\CSAKit-4.0\00 Flow Content>java -jar
_20-ContentInstaller.jar -centralPassword admin_
                                                                                                                      CSA-3
```

5. This action should import OO flow content to the OO server. Open HP OO Studio and you will see the HP CSA Content imported to a folder under CSA.

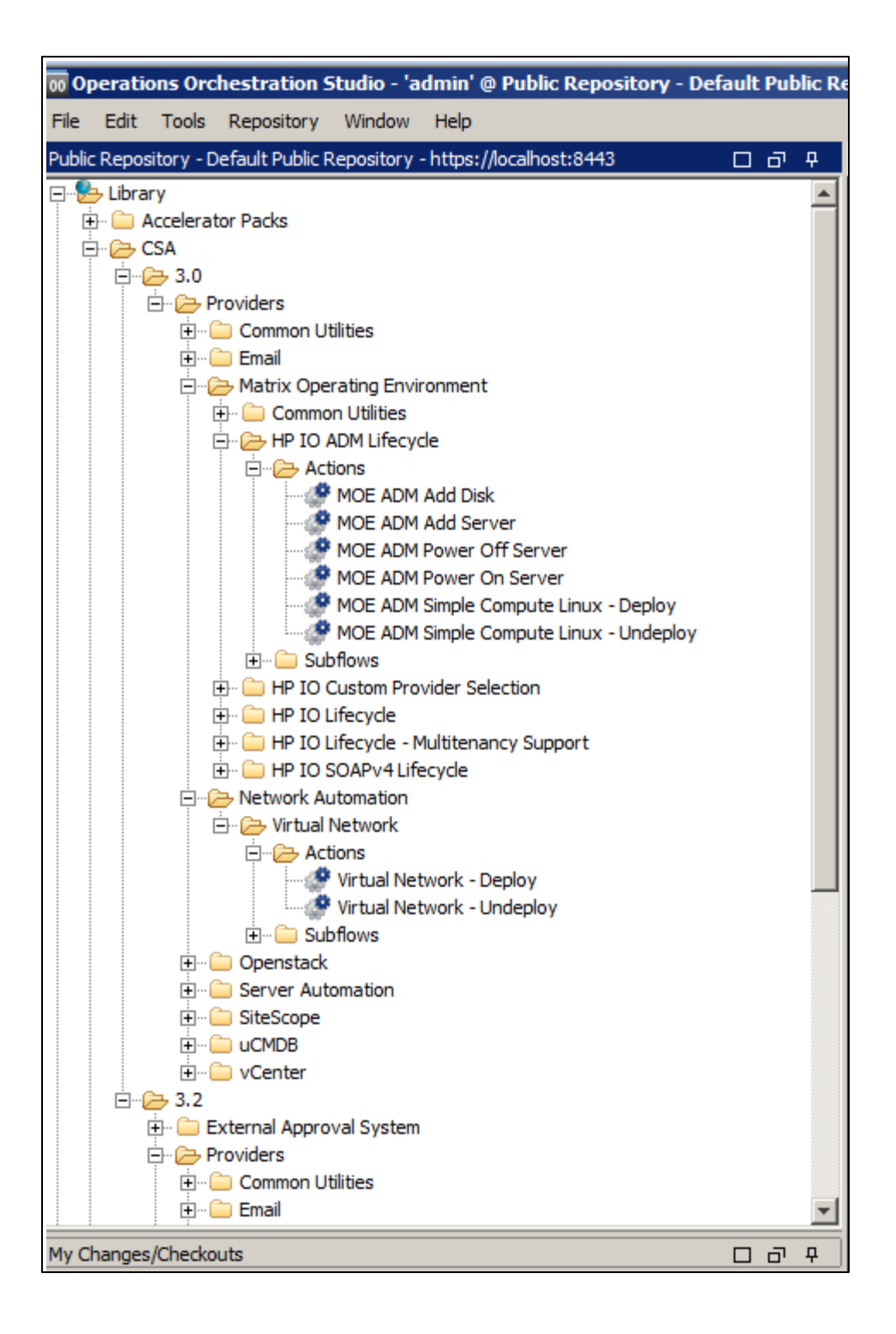

6. Now change to the directory where the PDT is installed and invoke PDT help as shown:

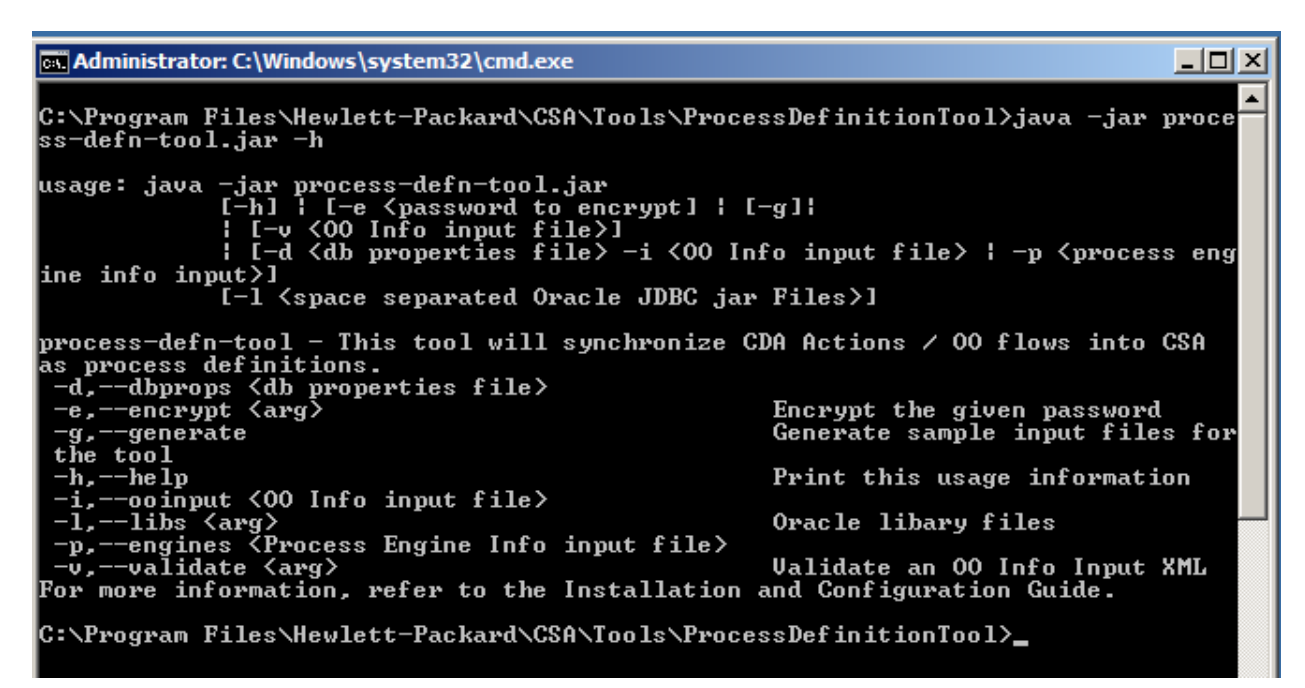

7. Running the PDT with the -q option generates the sample file needed for the initial run.

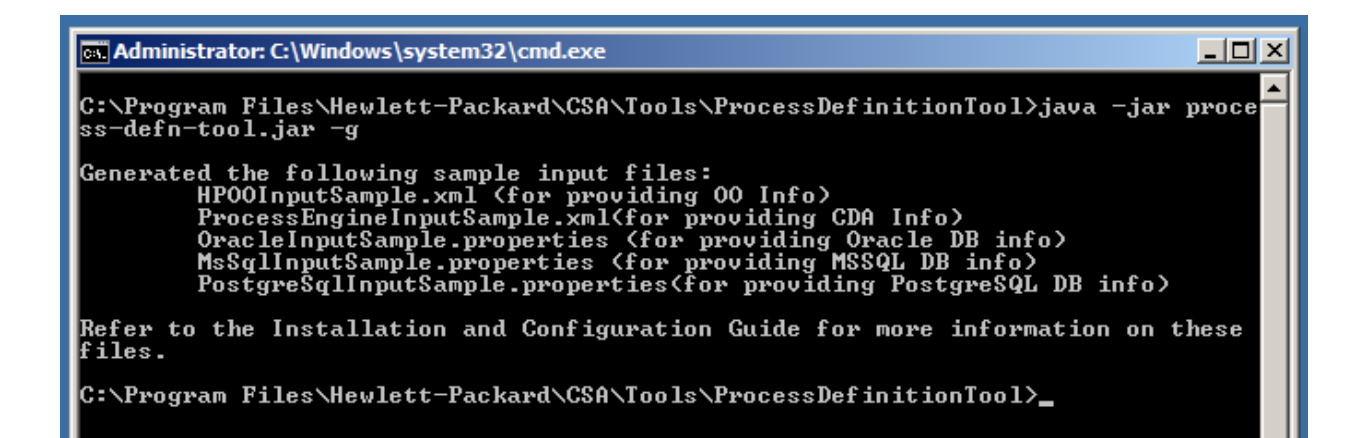

8. The file HPOOInputSample.xml contains information about all the OO flow contents. The sample file that gets generated contains three <ooengine/> instances.

| kouengine                                                                                                    |
|----------------------------------------------------------------------------------------------------|
| name="00-MACHINE-NAME"                                                                                                    |
| uri="https://localhost:8443/PA5/services/WSCentralService"                                                                                                    |
| truststore="C:/Program Files/Java/jre7/lib/security/cacerts"                                                                                                    |
| truststorePassword="ENC(q6ctyVrBrqWIp107R00q58CrZh8tzPkP)"                                                                                                    |
| username="admin"                                                                                                    |
| password="ENC(0KnPim+0x/CEVeJJMpLnIg==)">                                                                                                    |
| To import all the flows under a single folder, use the syntax</td                                                                                                    |
| <folder path="/path/to/tolder">, as shown below</folder>                                                                                                    |
|                                                                                                    |
| <pre><folder 10="" actions"="" environment="" hp="" litecycle="" operating="" path="/Library/CSA/3.0/Providers/Matrix"></folder> </pre>                                                                                                    |
| <pre>stolder path= /Library/CSA/3.0/Providers/Matrix Operating Environment/HP 10 Litreycle - Multitenancy Support/Actions /&gt; folder path= /Library/CSA/3.0/Providers/Matrix Operating Environment/HP 10 Litreycle - Multitenancy Support/Actions /&gt; </pre>                                                                                                    |
| folder pathe /Library/CSA/3.0/Providers/Matrix Operating Environment/NP 10 Adm Litrecycle/Actions />                                                                                                    |
| folder pathe / Library/CSA/3.0/Providers/Server Automation/Adv Application beproyment/Actions />                                                                                                    |
| cfolder nathe "Library/CSA/3.0/Providers/Server Automation/Manage Servers/Actions"/>                                                                                                    |
| folder nath="//ihrary/CSA/3.0/Providers/SiteScone/Server Monitoring/Actions"/S                                                                                                    |
| <pre>cfolder_nath="//ibrary/CSA3.0/Providers/uKDB/Configuration_Management/Actions"/&gt;</pre>                                                                                                    |
| <pre><folder path="/library/cSA3.0/Providers/vCenter/vCenter Clone Server/Actions" update="true"></folder></pre>                                                                                                    |
| <pre><folder path="/Library/CSA/3.0/Providers/vCenter/vCenter Flex Server Count/Actions" update="true"></folder></pre>                                                                                                    |
| <folder path="/Library/CSA/3.0/Providers/vCenter/vCenter Flex Server Resources/Actions" update="true"></folder>                                                                                                    |
| <pre><folder path="/Library/CSA/3.0/Providers/Matrix Operating Environment/HP IO Custom Provider Selection/Actions"></folder></pre>                                                                                                    |
|                                                                                                    |
|                                                                                                    |
| <pre><ooengine< pre=""></ooengine<></pre>                                                                                                    |
| accessPointType="EXTERNAL_APPROVAL"                                                                                                    |
| name="00-EXTERNAL-APPROVAL"                                                                                                    |
|                                                                                                    |
| uri="https://localhost:8443/PAS/services/WSCentralService"                                                                                                    |
| uri="https://localhost:8443/PA5/services/WSCentralService"<br>truststore="C:/Program Files/Java/jre7/lib/security/cacerts"                                                                                                    |
| uri="https://localhost:8443/PA5/services/WSCentralService"<br>truststore="C:/Program Files/Java/jre7/lib/security/cacerts"<br>truststorePassword="ENC(g6ctyVrBrgWIp107R00g58CrZh8tzPkP)"                                                                                                    |
| uri="https://localhost:8443/PAS/services/WSCentralService"<br>truststore="C:/Program Files/Java/jre7/lib/security/cacerts"<br>truststorePassword="ENC(q6ctyVrBrqWIp107R00q58CrZh8tzPkP)"<br>username="admin"                                                                                                    |
| <pre>uri="https://localhost:8443/PAS/services/WSCentralService" truststore="C:/Program Files/Java/jre7/lib/security/cacerts" truststorePassword="ENC(q6ctyVrBrqWIp107R00q58CrZh8tzPkP)" username="admin" password="ENC(0KnPim+0x/CEVeJJMpLnIg==)"&gt;</pre>                                                                                                    |
| <pre>uri="https://localhost:8443/PAS/services/WSCentralService" truststore="C:/Program Files/Java/jre7/lib/security/cacerts" truststorePassword="ENC(q6ctyVrBrqWIp107R00q58CrZh8tzPkP)" username="admin" password="ENC(0KnPim+0x/CEVeJJMpLnIg==)"&gt;</pre>                                                                                                    |
| <pre>uri="https://localhost:8443/PA5/services/WSCentralService" truststore="C:/Program Files/Java/jre7/lib/security/cacerts" truststorePassword="ENC(q6ctyVrBrqWIp107R00q58CrZh8tzPkP)" username="admin" password="ENC(0KnPim+0x/CEVeJJMpLnIg==)"&gt;</pre>                                                                                                    |
| <pre>uri="https://localhost:8443/PA5/services/WSCentralService" truststore="C:/Program Files/Java/jre7/lib/security/cacerts" truststorePassword="ENC(q6ctyVrBrqWIp107R00q58CrZh8tzPkP)" username="admin" password="ENC(0KnPim+0x/CEVeJJMpLnIg==)"&gt;     <folder flow="true" https:="" localhost:8443="" pas="" password="ENC(0KnPim+0x/CEVeJJMpLnIg==)" path="/Library/CSA/3.2/External Approval System/Service Manager/Actions/SM Initiate Request Approval System/Service Manager/Actions/SM Initiate Request Approval System/Service Manager/Actions/SM Initiate Service Manager/Actions/SM Initiate Service Manager/Actions/SM Initiate Service Manager/Actions/SM Initiate Service Manager/Actions/SM Initiate Service Manager/Actions/SM Initiate Service Manager/Actions/SM Initiate Service Manager/Actions/SM Initiate Service Manager/Actions/SM Initiate Service Manager/Actions/SM Initiate Service Manager/Actions/SM Initiate Service Manager/Actions/SM Initiate Service Manager/Actions/SM Initiate Service Manager/Actions/SM Initiate Service Manager/Actions/SM&lt;/td&gt;&lt;/tr&gt;&lt;tr&gt;&lt;td&gt;&lt;pre&gt;uri=" services="" truststore="C:/Program Files/Java/jre7/lib/security/cacerts" truststorepassword="ENC(q6ctyVrBrqWIp107R00q58CrZh8tzPkP)" username="admin" wscentralservice"=""></folder></pre> |
| <pre>uri="https://localhost:8443/PA5/services/WSCentralService" truststore="C:/Program Files/Java/jre7/lib/security/cacerts" truststorePassword="ENC(q6ctyVrBrqWIp107R00q5&amp;CrZh&amp;tzPkP)" username="admin" password="ENC(0KnPim+0x/CEVeJJMpLnIg==)"&gt;</pre>                                                                                                    |
| <pre>uri="https://localhost:8443/PA5/services/WSCentralService" truststore="C:/Program Files/Java/jre7/lib/security/cacerts" truststore=admin" password="ENC(q6ctyVrBrqWIp107R00q58CrZh8tzPkP)" username="admin" password="ENC(0KnPim+0x/CEVeJJMpLnIg==)"&gt;</pre>                                                                                                    |
| <pre>uri="https://localhost:8443/PAS/services/WSCentralService" truststore="C:/Program Files/Java/jre7/lib/security/cacerts" truststorePassword="ENC(q6ctyVrBrqWIp107R00q58CrZh8tzPkP)" username="admin" password="ENC(0KnPim+0x/CEVeJJMpLnIg==)"&gt;</pre>                                                                                                    |
| <pre>uri="https://localhost:8443/PAS/services/WSCentralService" truststore="C:/Program Files/Java/jre7/lib/security/cacerts" truststorePassword="ENC(q6ctyVrBrqWIp107R00q58CrZh8tzPkP)" username="admin" password="ENC(0KnPim+0x/CEVeJJMpLnIg==)"&gt;</pre>                                                                                                    |
| <pre>uri="https://localhost:8443/PA5/services/WSCentralService" truststore="C:/Program Files/Java/jre7/lib/security/cacerts" truststore=assword="ENC(q6ctyVrBrqWIp107R00q5&amp;CrZh&amp;tzPkP)" username="admin" password="ENC(0KnPim+0x/CEVeJJMpLnIg==)"&gt;</pre>                                                                                                    |
| <pre>uri="https://localhost:8443/PA5/services/WSCentralService" truststore="C:/Program Files/Java/jre7/lib/security/cacerts" truststore="admin" password="ENC(q6ctyVrBrqWIp107R00q58CrZh8tzPkP)" username="admin" password="ENC(0KnPim+0x/CEVeJJMpLnIg==)"&gt;</pre>                                                                                                    |
| <pre>uri="https://localhost:8443/PAS/services/WSCentralService" truststore="C:/Program Files/Java/jre7/lib/security/cacerts" truststorePassword="ENC(q6ctyVrBrqWIp107R00q58CrZh8tzPkP)" username="admin" password="ENC(0KnPim+0x/CEVeJJMpLnIg==)"&gt;</pre>                                                                                                    |
| <pre>uri="https://localhost:8443/PA5/services/WSCentralService" truststore="C:/Program Files/Java/jre7/lib/security/cacerts" truststore=assword="ENC(q6ctyVrBrqWIp107R00q58CrZh8tzPkP)" username="admin" password="ENC(0KnPim+0x/CEVeJJMpLnIg==)"&gt;</pre>                                                                                                    |
| <pre>uri="https://localhost:8443/PAS/services/WSCentralService" truststore="C:/Program Files/Java/jre7/lib/security/cacerts" truststore=admin" password="ENC(q6ctyVrBrqWIp107R00q58CrZh8tzPkP)" username="admin" password="ENC(0KnPim+0x/CEVeJJMpLnIg==)"&gt;</pre>                                                                                                    |
| <pre>uri="https://localhost:8443/PA5/services/WSCentralService" truststore="C:/Program Files/Java/jre7/lib/security/cacerts" truststore=admin" password="ENC(q6ctyVrBrqWIp107R00q58CrZh8tzPkP)" username="admin" password="ENC(0KnPim+0x/CEVeJJMpLnIg==)"&gt;</pre>                                                                                                    |
| <pre>uri="https://localhost:8443/PAS/services/WSCentralService" truststore="C:/Program Files/Java/jre7/lib/security/cacerts" truststore=assword="ENC(q6ctyVrBrqWIp107R00q5&amp;Cr2h&amp;tzPkP)" username="admin" password="ENC(0KnPim+0x/CEVeJJMpLnIg==)"&gt;</pre>                                                                                                    |

9. Before updating truststore and truststorepassword for all these <ooengine/>instances, make sure the OO certificate-related information is copied to the Java truststore used for running the tool.

For OO 9.x version:

| Conf                                                    |                             |                     |     |                 |    |
|---------------------------------------------------------|-----------------------------|---------------------|-----|-----------------|----|
| Organize ▼ Include in library ▼ Share with ▼ New folder |                             |                     |     |                 |    |
| 🌗 Program Files                                         | ▲ Name ^                    | Date modified       |     | Туре            | Si |
| Administrator: C:\Windows\syste                         | m32\cmd.exe                 |                     | IJŇ | POLICY File     |    |
| C:\Program Files\Hewlett-I                              | Packard\Operations Orchestr | ation\Central\conf> | -   | PROPERTIES File |    |
|                                                         |                             |                     |     | TEMPLATE File   |    |
|                                                         |                             |                     |     | PROPERTIES File |    |
|                                                         |                             |                     |     | XSD File        |    |
|                                                         |                             |                     |     | CONF File       |    |
|                                                         |                             |                     |     | MYSQL File      |    |
|                                                         |                             |                     |     | ORACLE File     |    |
|                                                         |                             |                     |     | SQLSERVER File  |    |
|                                                         |                             |                     |     | XML Document    |    |

Administrator: C:\Windows\system32\cmd.exe

Administrator: C:\Windows\system32\cmd.exe

C:\Program Files\Hewlett-Packard\Operations Orchestration\Central\conf>"%JAVA\_HO ME%\bin\keytool" -exportcert -alias pas -file pas.crt -keystore rc\_keystore -st orepass bran507025 Certificate stored in file <pas.crt>

C:\Program Files\Hewlett-Packard\Operations Orchestration\Central\conf>

Administrator: Command Prompt

C:\Program Files\Java\jre7\lib\security>copy "C:\Program Files\Hewlett-Packard\C perations Orchestration\Central\conf\pas.crt" .

Administrator: Command Prompt

C:\Program Files\Java\jre7\lib\security>copy "C:\Program Files\Hewlett-Packard\0 perations Orchestration\Central\conf\pas.crt" . 1 file(s) copied. C:\Program Files\Java\jre7\lib\security>"%JAVA\_HOME%\bin\keytool" -importcert -a lias pas -file pas.crt -keystore cacerts -storepass changeit Owner: CN=opsware.com, OU=Process Automation System, O=PAS, L=Bellevue, ST=WA, C =US Issuer: CN=opsware.com, OU=Process Automation System, O=PAS, L=Bellevue, ST=WA, C =US Serial number: 4d?eacd? Valid from: Mon Mar 14 17:03:35 PDT 2011 until: Fri Jul 01 17:03:35 PDT 2016 Certificate fingerprints: MD5: 13:74:5A:65:9D:86:82:46:CD:67:37:58:4F:4E:8C:8B SHA1: 43:2E:A0:FB:10:19:CC:80:8E:8D:65:BA:36:C1:D2:DA:01:FD:B3:24 SHA256: 7D:10:71:30:D5:55:C5:30:0C:16:B7:B0:E9:02:D7:04:93:35:65:82:D5: 66:DB:DF:6B:38:2A:C3:AA:33:B4:89 Signature algorithm name: MD5withRSA Version: 3 Trust this certificate? Inol: yes Certificate was added to keystore C:\Program Files\Java\jre7\lib\security>

\_ 🗆 ×

\_ 🗆 ×

- 🗆 ×

For OO 10.x version, the only differences from 9.x version are shown below:

|                                                          | OO 9.x                                                     | OO 10.x                                                               |
|----------------------------------------------------------|------------------------------------------------------------|-----------------------------------------------------------------------|
| Alias<br>(used to<br>export OO<br>SSL<br>certificate)    | pas                                                        | tomcat                                                                |
| Password<br>(used to<br>export OO<br>SSL<br>certificate) | bran507025                                                 | changeit                                                              |
| Keystore<br>location                                     | <iconclude_home>/Central/conf/rc_keystore</iconclude_home> | <iconclude_home>/Central/var/security/<br/>key.store</iconclude_home> |

10. Now update all of the coengine/> truststore attribute locations with the value of cacerts.

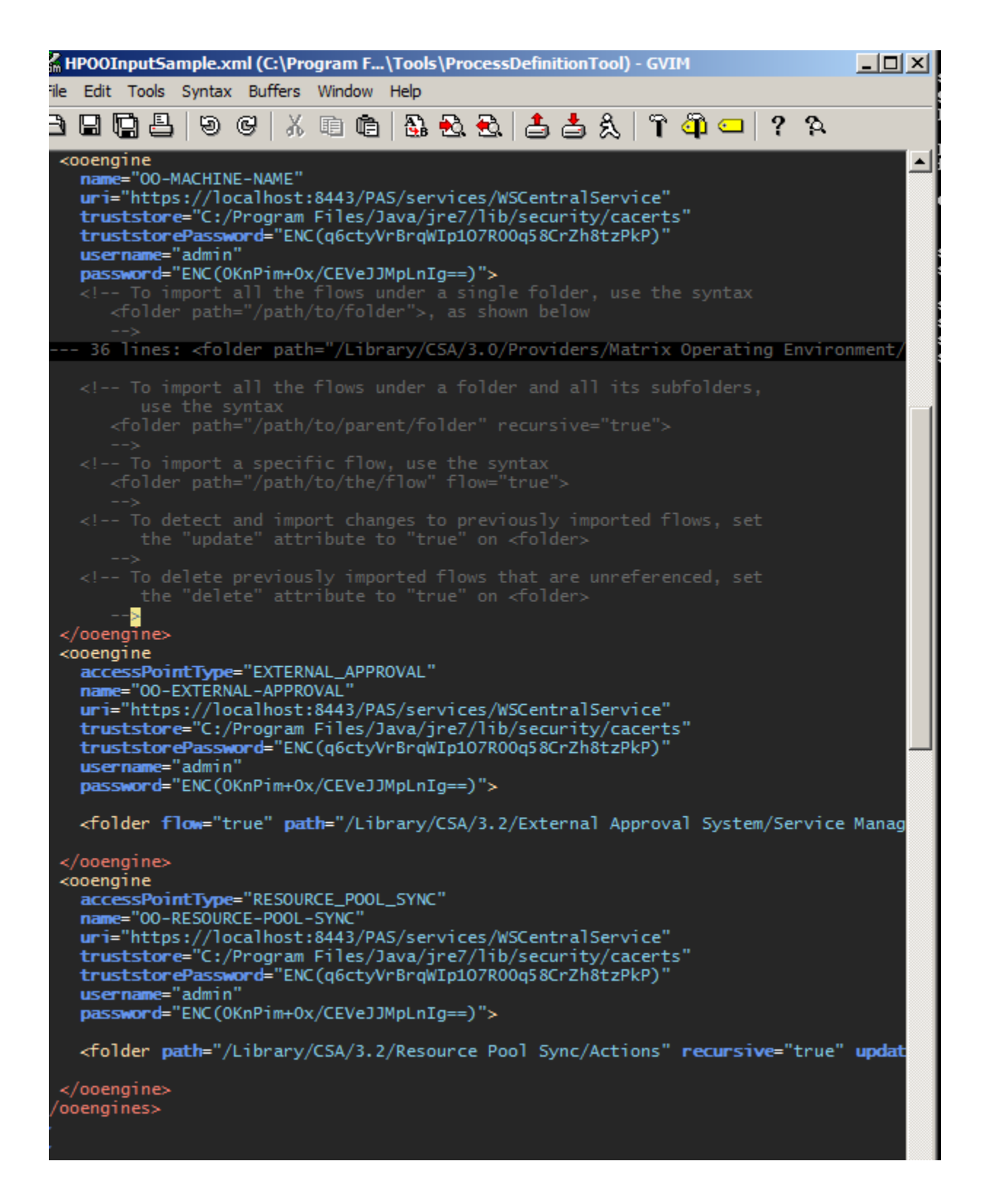

11. Now update the corresponding database file:

| K MsSqlInputSample.properties + (ols\ProcessDefinitionTool) - GVIM1                                                                                                    |         |
|----------------------------------------------------------------------------------------------------|---------|
| File Edit Tools Syntax Buffers Window Help                                                                                                    |         |
|                                                                                                    | 2       |
| <pre># A sample db properties file for an MS SQL db running locally.<br/>db.type=mssql<br/># The database connection URL, syntax: jdbc:jtds:sqlserver://<server>[:<p<br><database>]<br/>db.url=jdbc:jtds:sqlserver://127.0.0.1:1433/csa<br/># user name of the database user configured for HP CSA<br/>db.user=csa<br/># Encrypted password, created by running process-defn-tool with -e option<br/># password is stored using the syntax ENC(<encrypted password="">)<br/>db.password=ENC(UUV/PSwS9If1NURGsObYPQ==)<br/>~<br/>~<br/>~<br/>~<br/>~<br/>~<br/>~<br/>~<br/>~<br/>~<br/>~<br/>~<br/>~<br/>~<br/>~<br/>~<br/>~</encrypted></database></p<br></server></pre> | ort>][/ |

12. Running the PDT:

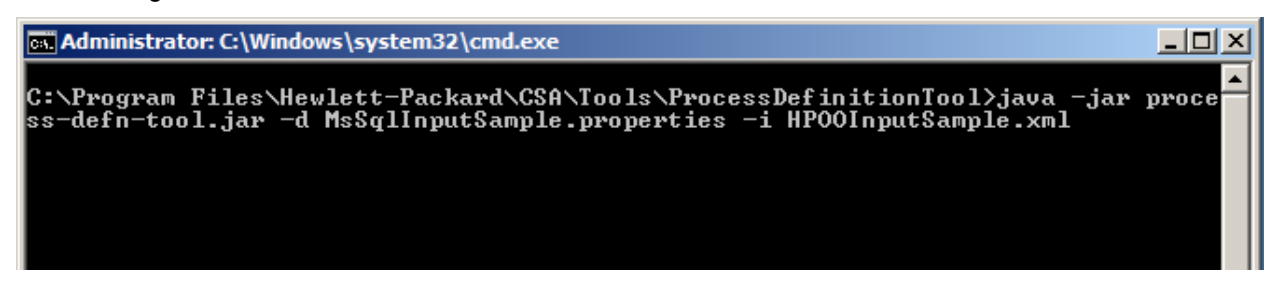

13. Typical output for a successful run of PDT:

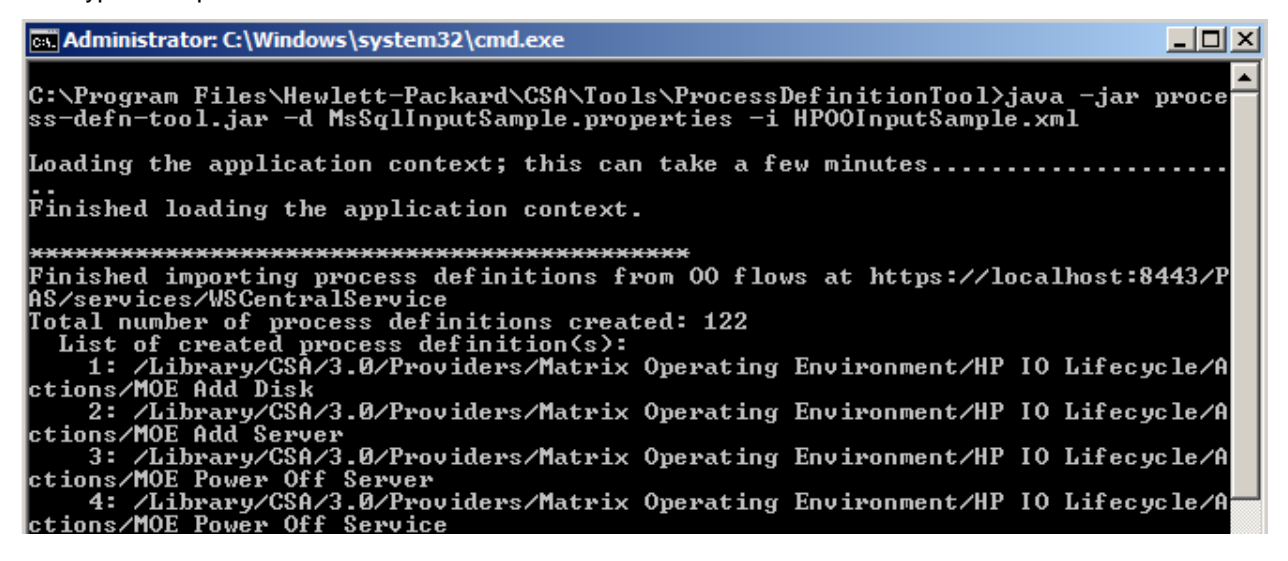

14. The following screenshot shows an example of some of the archive files that are available for import after CSA is installed.

| 📙 vmware vcenter                                                                                                    |                                                               |                    |                   |
|----------------------------------------------------------------------------------------------------|---------------------------------------------------------------|--------------------|-------------------|
| 🚱 🕞 🖓 🕨 Local Disk (C:) 🔹 Program Files 👻 Hewlett-Packard 🔹 CSA 🔹 CSAKit-4.0 🔹 Content Archives 🔹 vmware vcenter 🔹 🔹 💽 Search vmware vcenter |                                                               |                    |                   |
| Organize ▼ Include in library ▼ Share with ▼ New folder 800 €                                                                                |                                                               |                    | := 🕶 🚺 🔞          |
| 🔆 Favorites                                                                                                    | Name ^                                                        | Date modified      | Type Size         |
| 🧾 Desktop                                                                                                    | CSA_BP_VCENTER_COMPUTE_ADM_SITESCOPE_UCMDB_v3.20.00.zip       | 12/2/2013 11:11 PM | Compressed (zippe |
| ᠾ Downloads                                                                                                    | CSA_BP_VCENTER_COMPUTE_ADM_v3.20.00.zip                       | 12/2/2013 11:11 PM | Compressed (zippe |
| 🖳 Recent Places                                                                                                    | CSA_BP_VCENTER_COMPUTE_CASCADED_OPTIONS_v3.20.00.zip          | 12/2/2013 11:11 PM | Compressed (zippe |
|                                                                                                    | CSA_BP_VCENTER_COMPUTE_CUSTOM_POOL_SELECTION_v3.20.00.zip     | 12/2/2013 11:11 PM | Compressed (zippe |
|                                                                                                    | CSA_BP_VCENTER_COMPUTE_DEPENDENT_OPTIONS_v3.20.00.zip         | 12/2/2013 11:11 PM | Compressed (zippe |
| Music                                                                                                    | CSA_BP_VCENTER_COMPUTE_DMA_JBOSS_SITESCOPE_UCMDB_v3.20.00.zip | 12/2/2013 11:11 PM | Compressed (zippe |
| Pictures                                                                                                    | CSA_BP_VCENTER_COMPUTE_DMA_JBOSS_v3.20.00.zip                 | 12/2/2013 11:11 PM | Compressed (zippe |
| Videos                                                                                                    | CSA_BP_VCENTER_COMPUTE_DYNAMIC_OPTIONS_v3.20.00.zip           | 12/2/2013 11:11 PM | Compressed (zippe |
|                                                                                                    | CSA_BP_VCENTER_COMPUTE_FAILURE_HANDLING_v3.20.00.zip          | 12/2/2013 11:11 PM | Compressed (zippe |
| 🖳 Computer                                                                                                    | CSA_BP_VCENTER_COMPUTE_MODIFY_v3.20.00.zip                    | 12/2/2013 11:11 PM | Compressed (zippe |
| 🚑 Local Disk (C:)                                                                                                    | CSA_BP_VCENTER_COMPUTE_SA_SOFTWARE_POLICIES_v3.20.00.zip      | 12/2/2013 11:11 PM | Compressed (zippe |
| a                                                                                                    | CSA_BP_VCENTER_COMPUTE_SITESCOPE_MODIFY_v3.20.00.zip          | 12/2/2013 11:11 PM | Compressed (zippe |
| -                                                                                                    | CSA_BP_VCENTER_COMPUTE_SITESCOPE_UCMDB_v3.20.00.zip           | 12/2/2013 11:11 PM | Compressed (zippe |
| <u>*</u>                                                                                                    | CSA_BP_VCENTER_COMPUTE_STANDALONE_DMA_JBOSS_v3.20.00.zip      | 12/2/2013 11:11 PM | Compressed (zippe |
| 🙀 Network                                                                                                    | CSA_BP_VCENTER_COMPUTE_v3.20.00.zip                           | 12/2/2013 11:11 PM | Compressed (zippe |

15. Importing a service design through the Console UI:

| 🕼 Cloud Service Automation - 🗈 ×                                      |                                                           |                                |  |  |  |
|-----------------------------------------------------------------------|-----------------------------------------------------------|--------------------------------|--|--|--|
| ← → C 🕼 bttps://localhost:8444/csa/designs/index.jsp#main/ALL_DESIGNS |                                                           |                                |  |  |  |
| Notice: You have 87 days rema                                         | Notice: You have 87 days remaining on your trial license. |                                |  |  |  |
| 🅢 Cloud Service Aut                                                   | omation                                                   | admin 💄 👻 😮                    |  |  |  |
| Sequenced Designs                                                     |                                                           |                                |  |  |  |
| 🅼 All Designs 🔿                                                       | 🅢 All Designs                                             | Search Q                       |  |  |  |
|                                                                       | No Desi                                                   | gns Available<br>Create Design |  |  |  |
| Refresh 🔅                                                             | Create Import                                             | 0 Total Items                  |  |  |  |

| Import Design                                                                                                    | ? ×                   |
|----------------------------------------------------------------------------------------------------|-----------------------|
| Archive File*                                                                                                    |                       |
| CSA_BP_VCENTER_COMPUTE_v3.20.00                                                                                                    | . 3                   |
| Option                                                                                                    |                       |
| Import                                                                                                    | - 8                   |
| The Import operation will add the service design<br>the selected archive file if it doesn't already exis<br>The Preview button can be used to view a prosp<br>results report for the import. | from<br>:t.<br>ective |
| Preview Import C                                                                                                    | ancel                 |

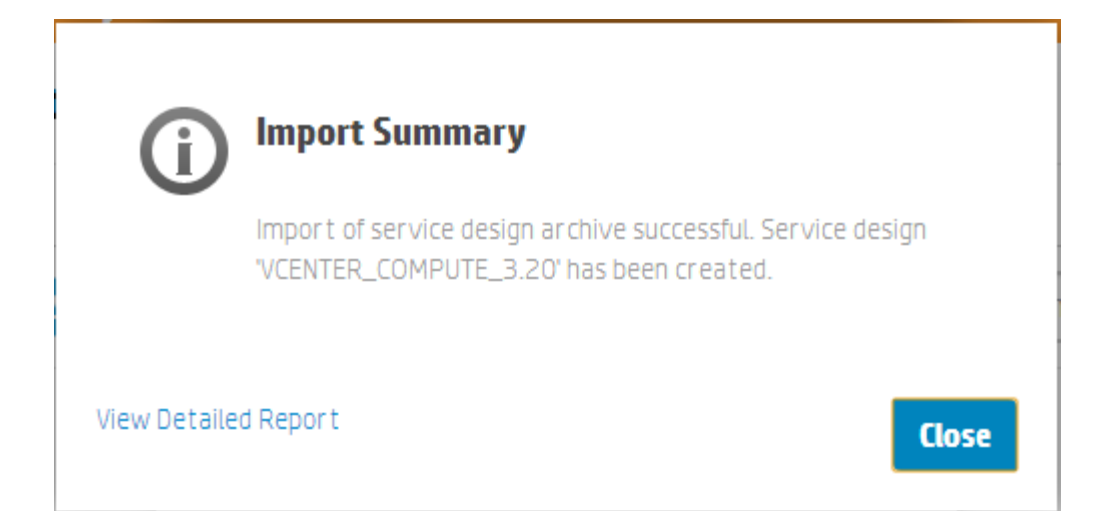

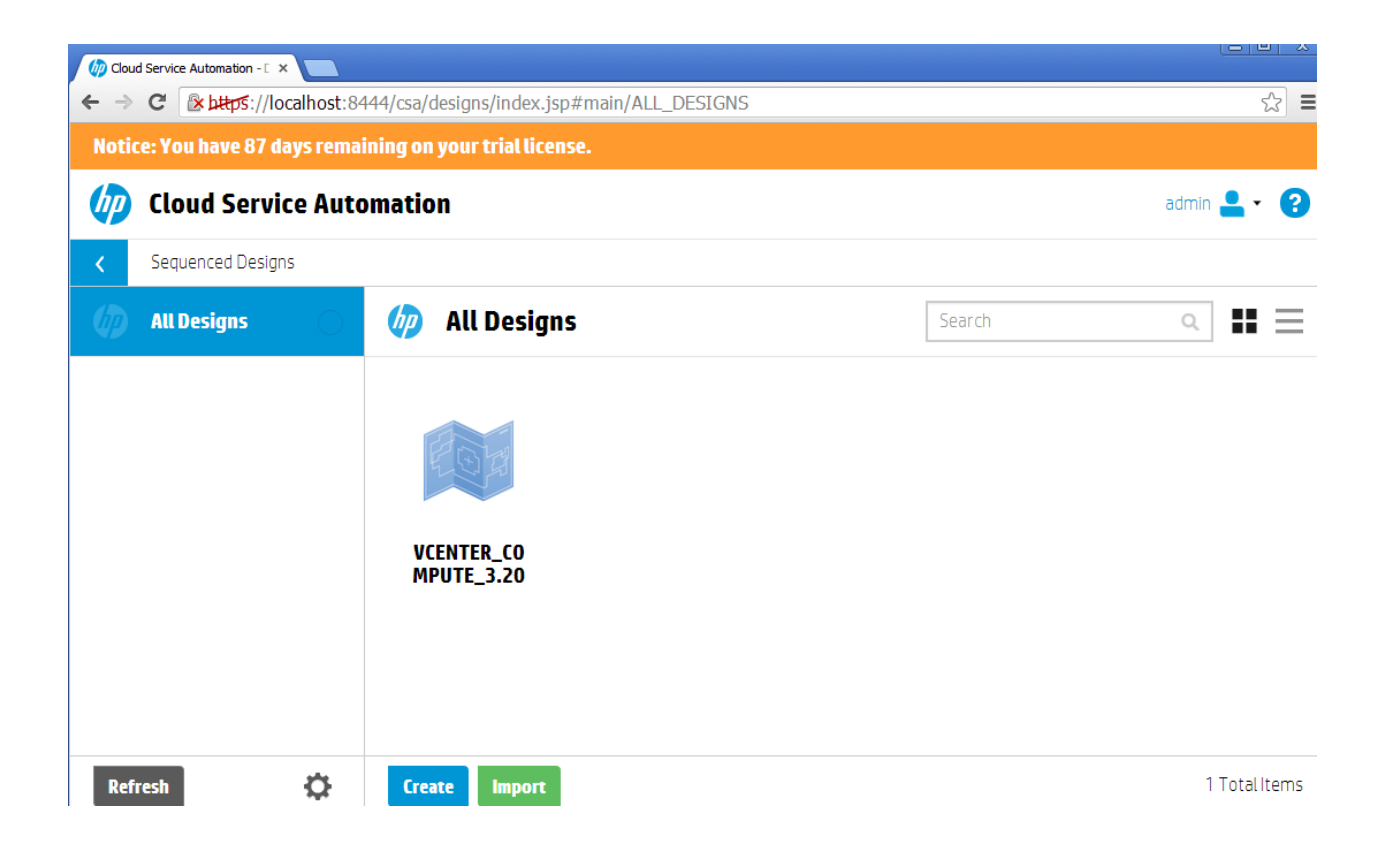